まなビューア

# デジタル教科書・デジタルコンテンツ

# 基本操作マニュアル

## クラウド配信サービス編

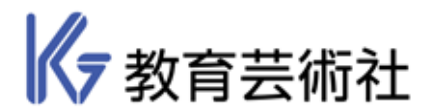

2023.04版

起動 / ログイン / 本棚

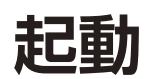

#### ①標準ブラウザから起動する場合

(Google Chrome, Microsoft Edge, Safari)

ブラウザを立ち上げて、URL入力欄に「manaviewer.jp」と入力すると、ログイン 画面が表示されます。

| 新しいタブ     | × +          | 0        | - 0 | × |
|-----------|--------------|----------|-----|---|
| ← → C G m | nanaviewerjp |          | * ≕ | ; |
|           |              |          |     |   |
|           |              | Gmail 面像 |     |   |
|           |              |          |     |   |

#### ②まなビューア専用ブラウザから起動する場合 (Windows版, iPad版)

まなビューアのアイコンから起動すると、URL設定がされていればログイン画面が表示 されます。URLの設定方法は「児童生徒用/教員用端末での設定ガイド」をご参照ください。

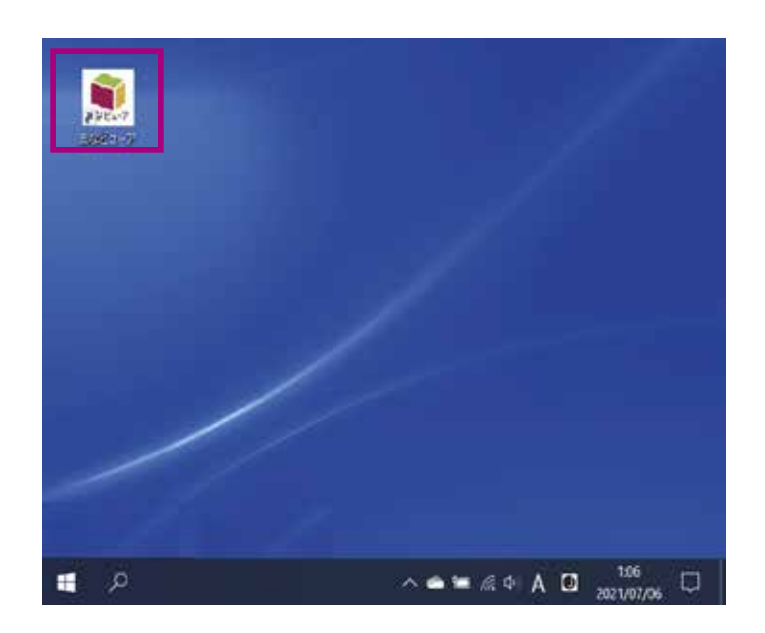

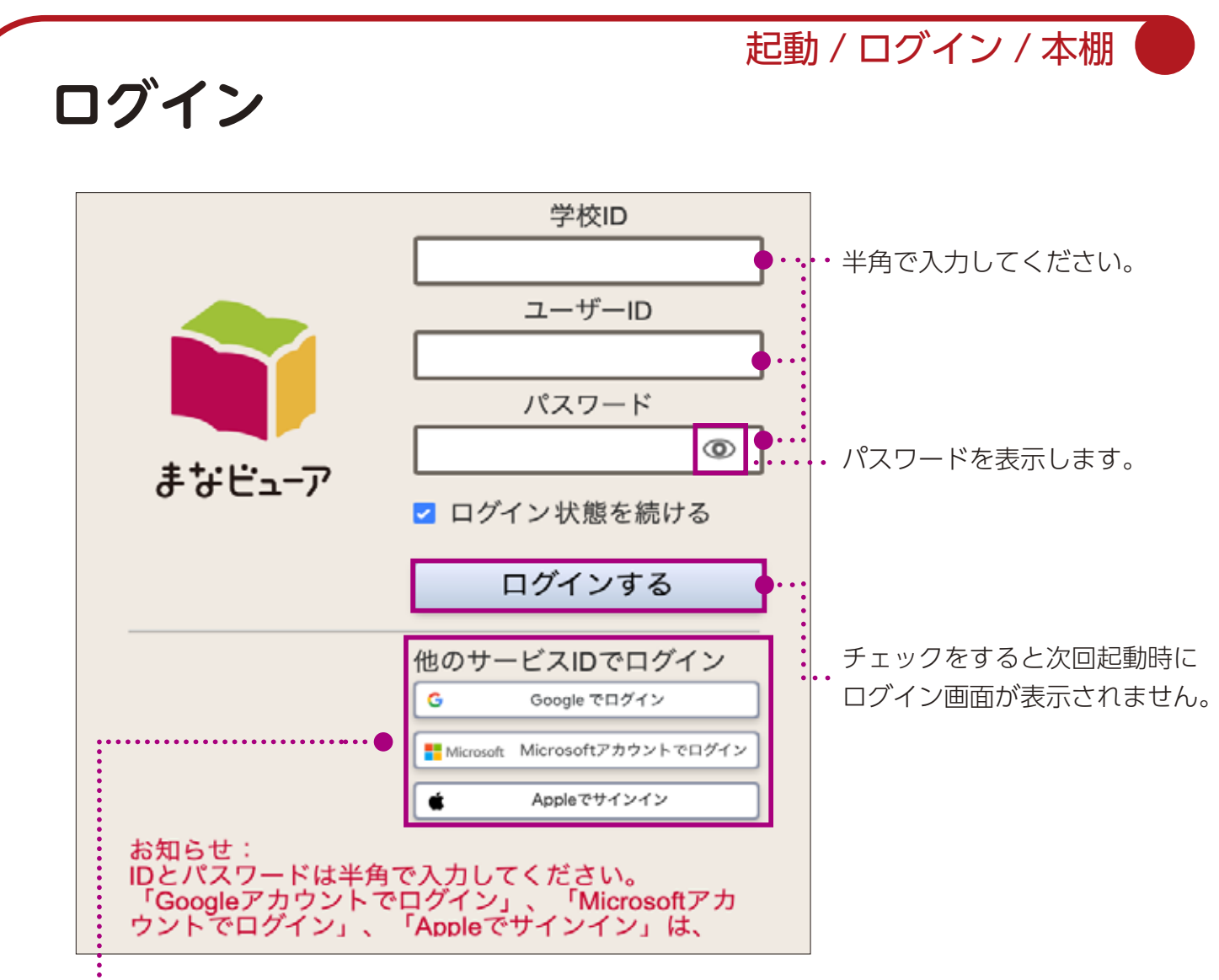

ユーザー作成時にGoogleアカウント、Microsoftアカウント、Apple IDを登録していると、 IDやパスワードを入力せずにログインできます。

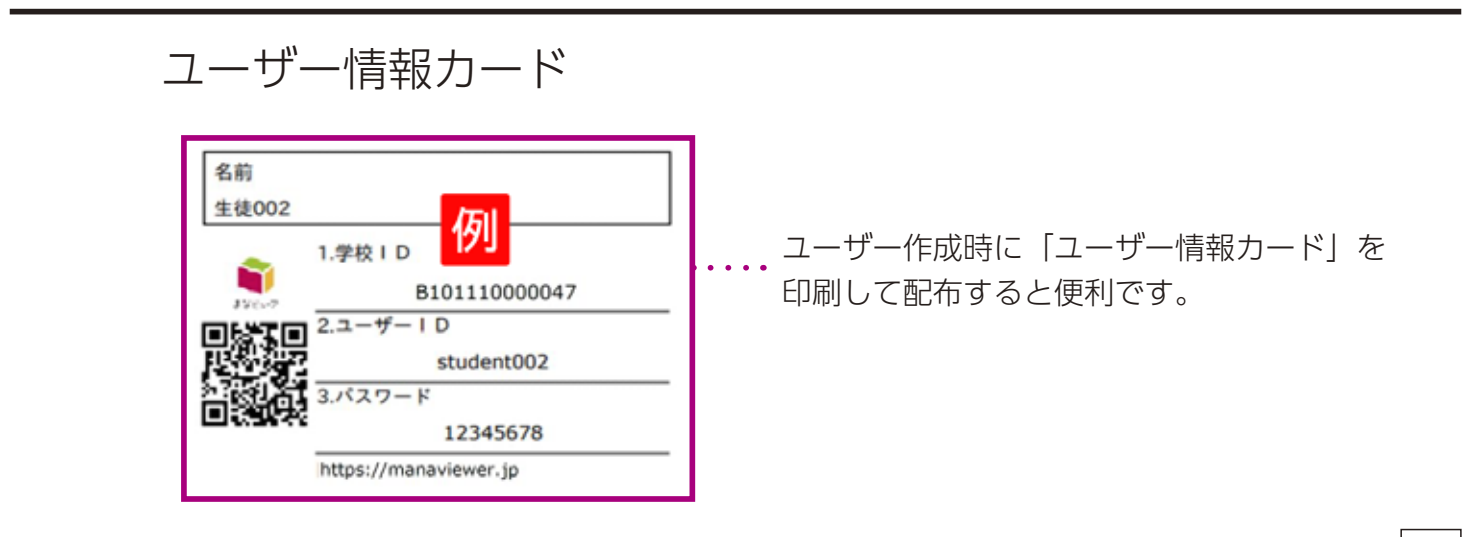

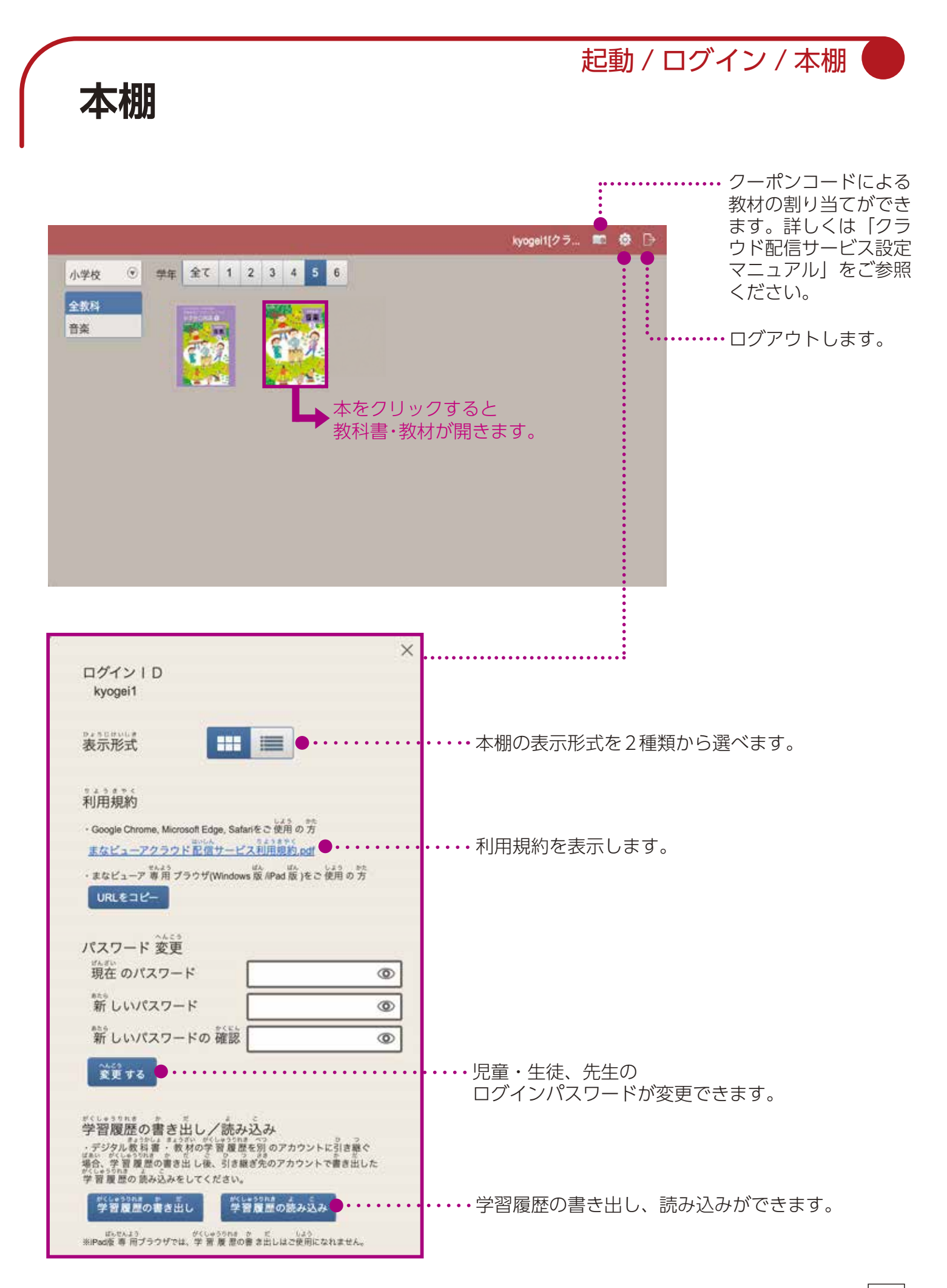

基本機能について

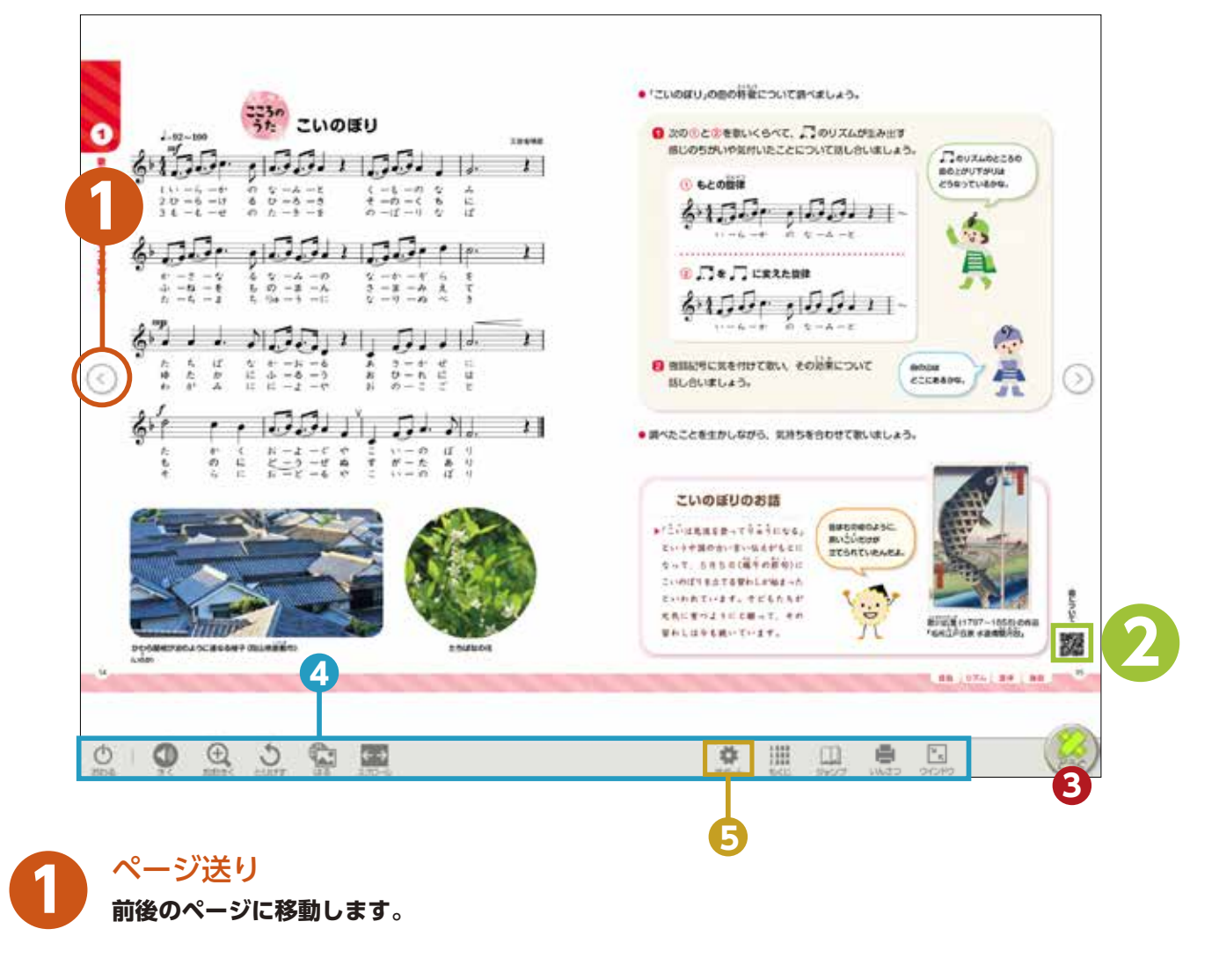

二 二次

二次元コード

紙面の二次元コードを読み取ることで表示できるウェブページを開きます。

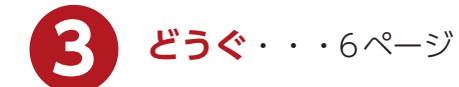

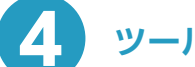

ツール (どうぐ以外)・・・15ページ

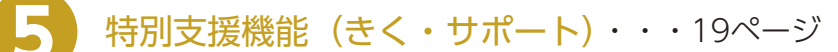

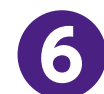

**アイコン**・・・25ページ

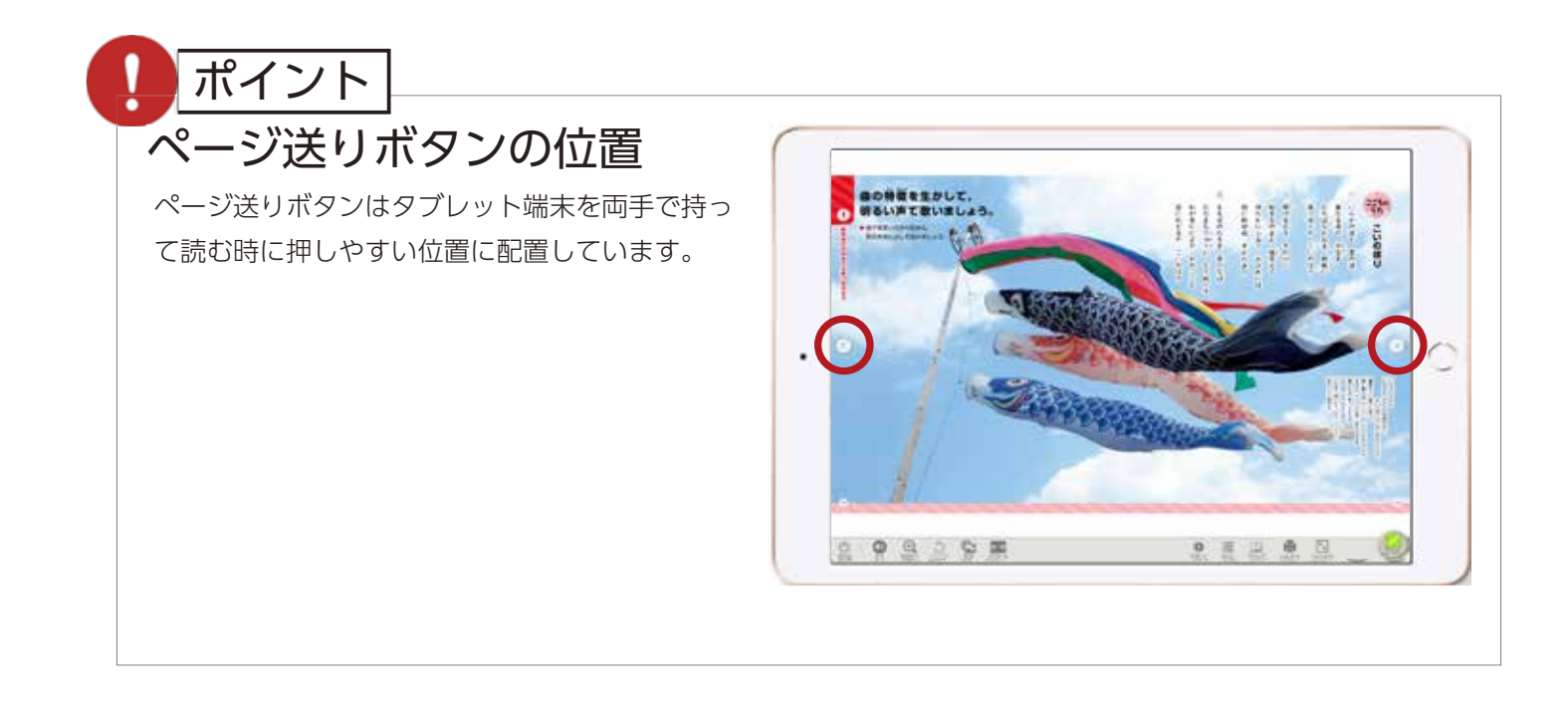

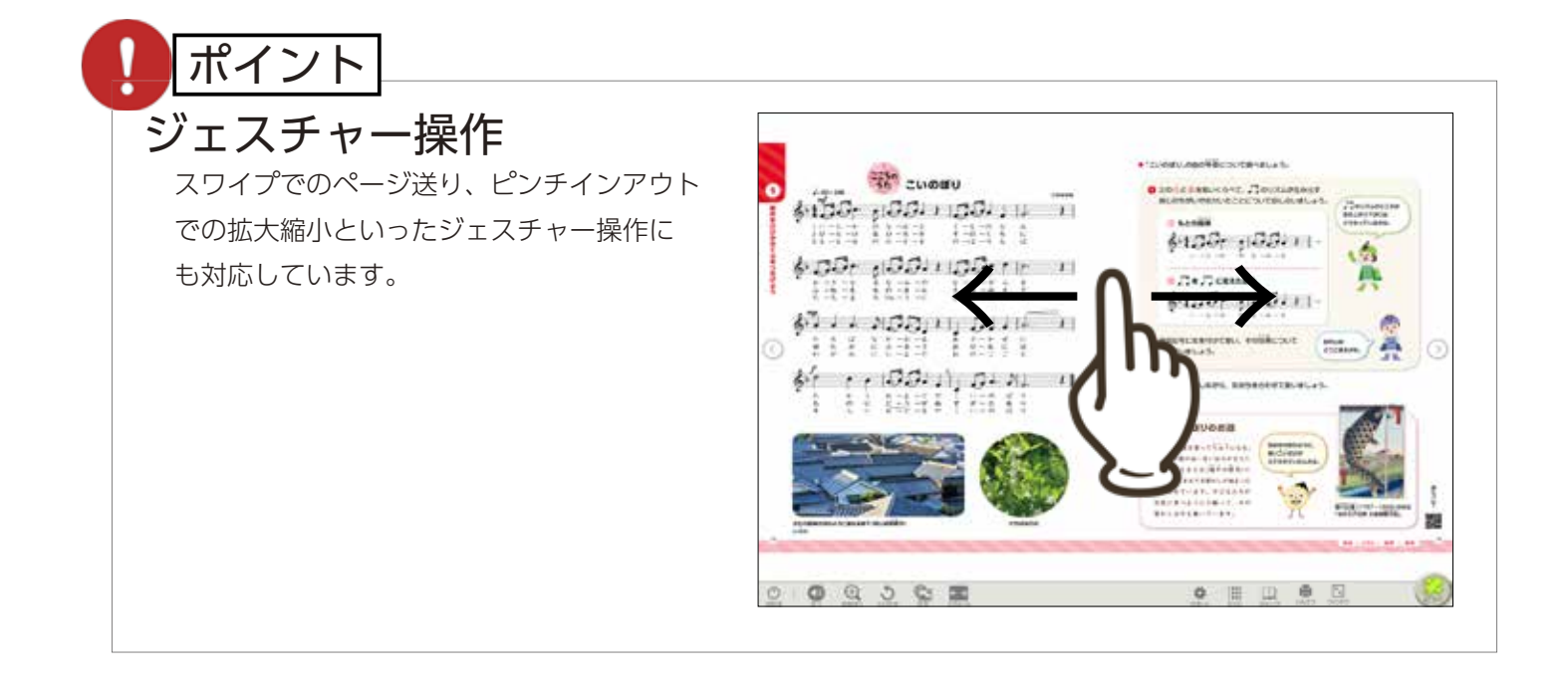

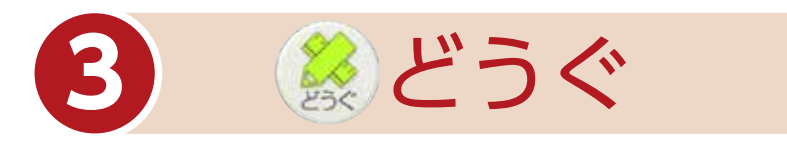

#### 「どうぐ」をクリックすると、下のようなボタンが表示されます。 「どうぐ」をしまう場合は、再度「どうぐ」をクリックしてください。

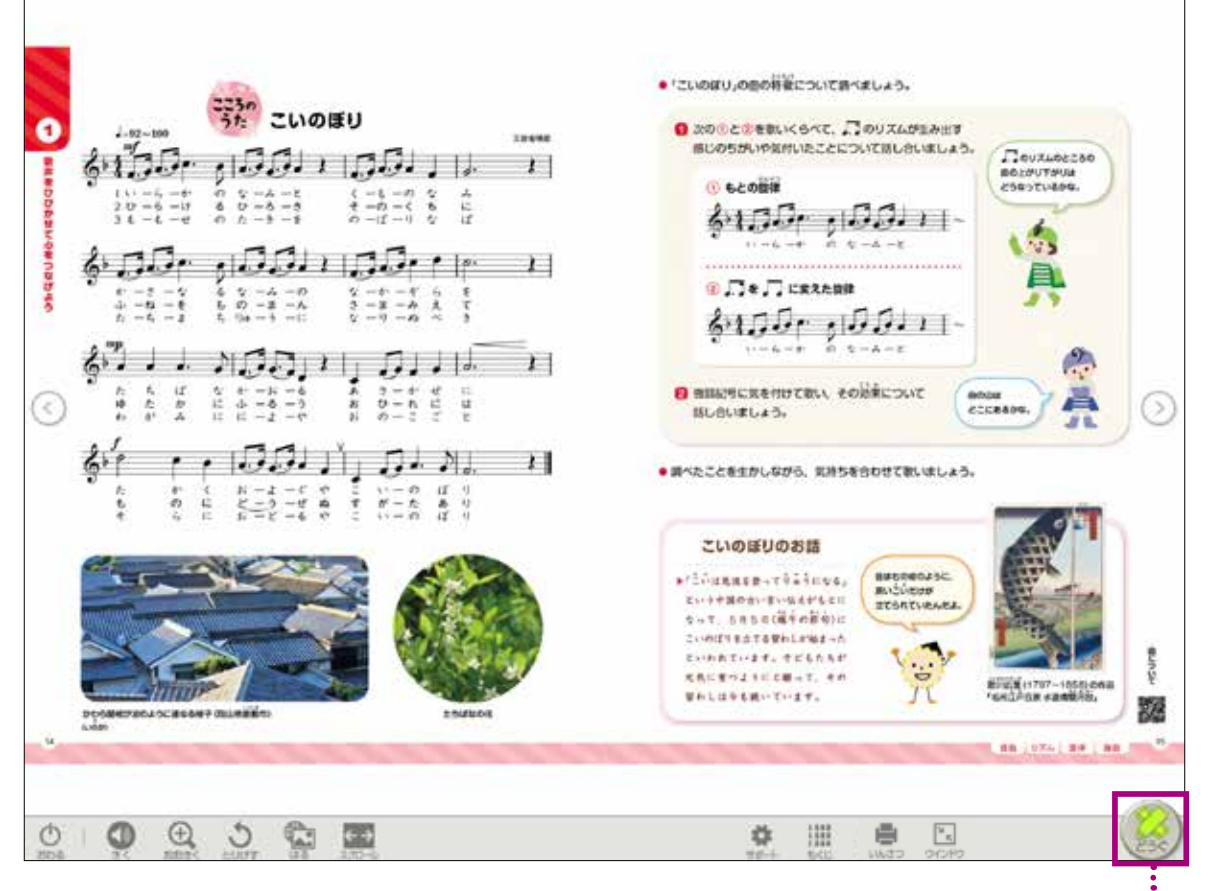

#### 「どうぐ」の表示/非表示ができます。

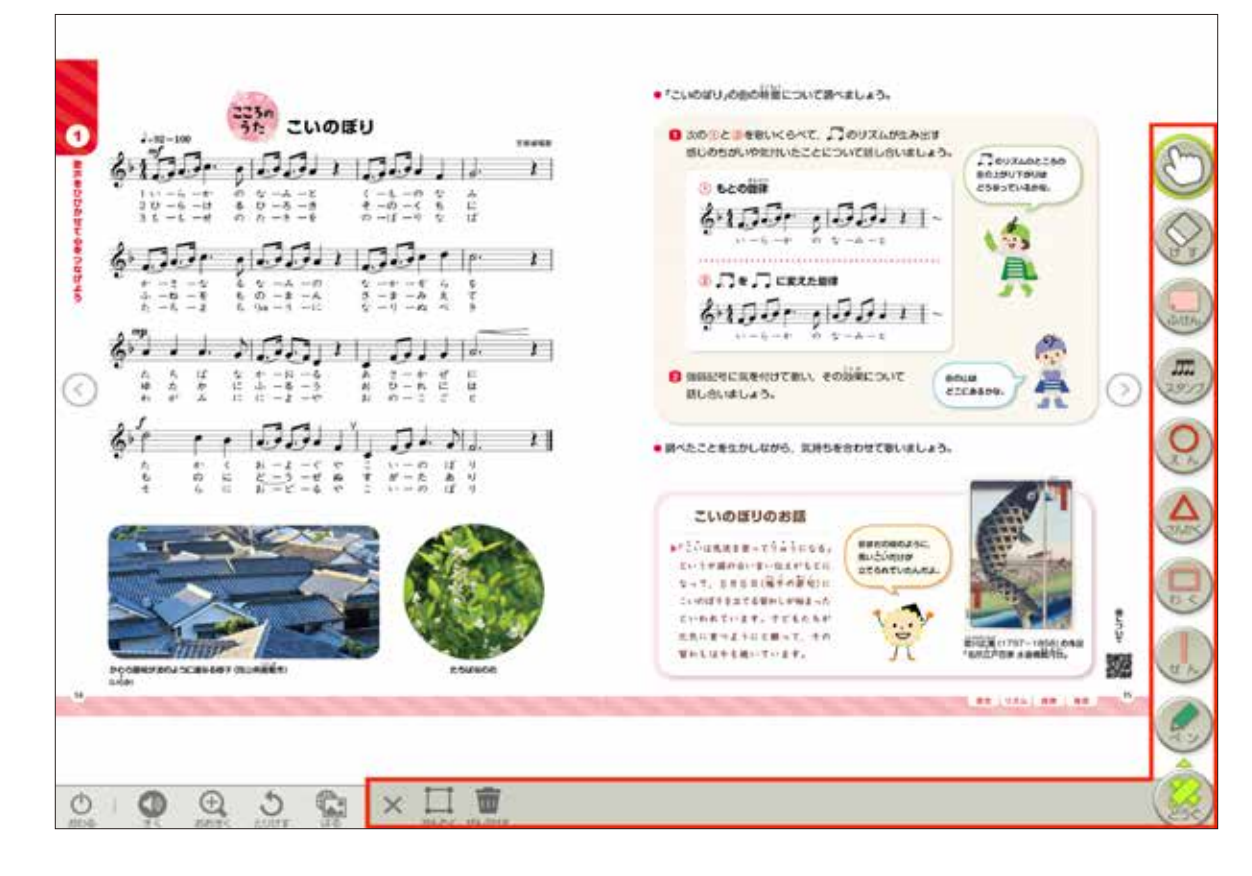

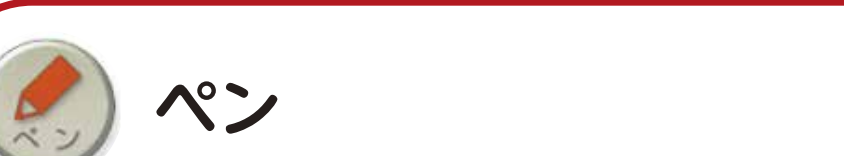

#### フリーハンドで線や文字を書き込むことができます。

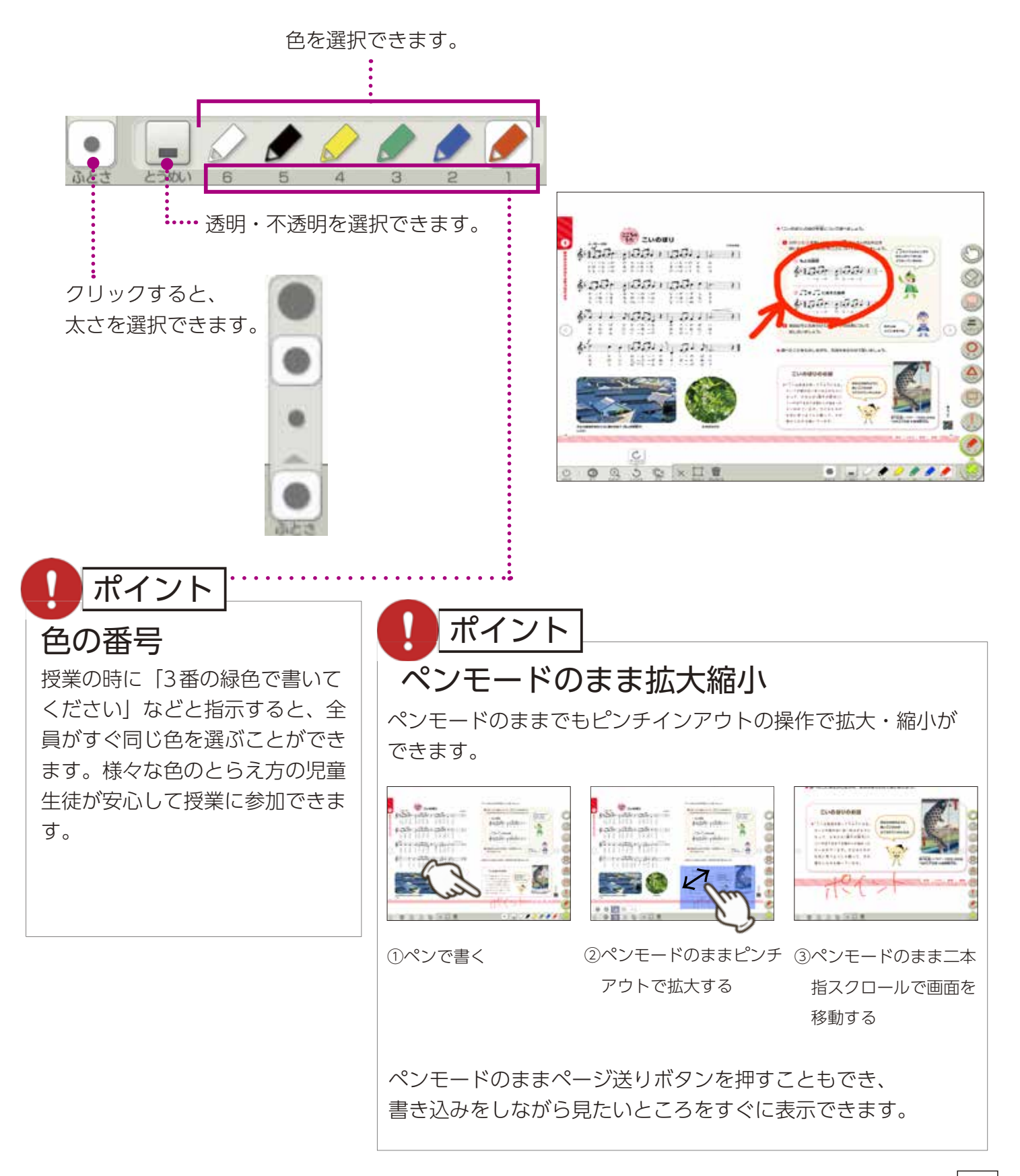

どうぐ

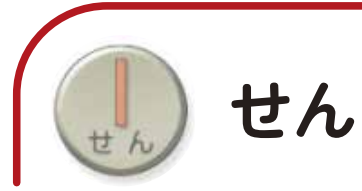

#### 直線を書き込むことができます。教科書画面では、 文字にぴったりと線を引く機能が使えます。

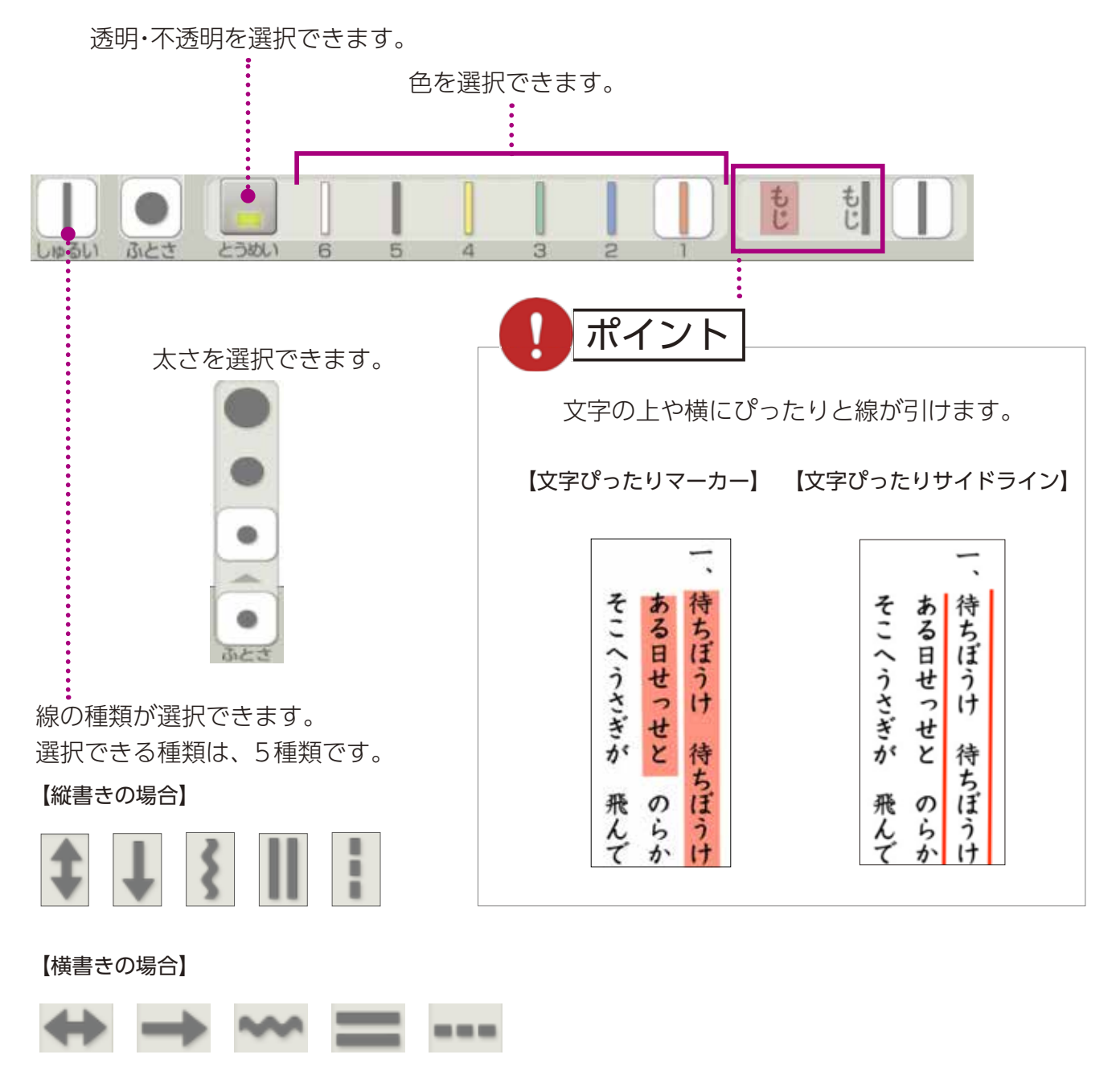

(文字の上にぴったりと引ける線を選択した場合は 表示されません) どうぐ

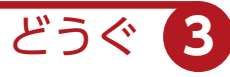

**□** わく

#### 範囲指定して枠で囲ったり、塗りつぶしたりできます。

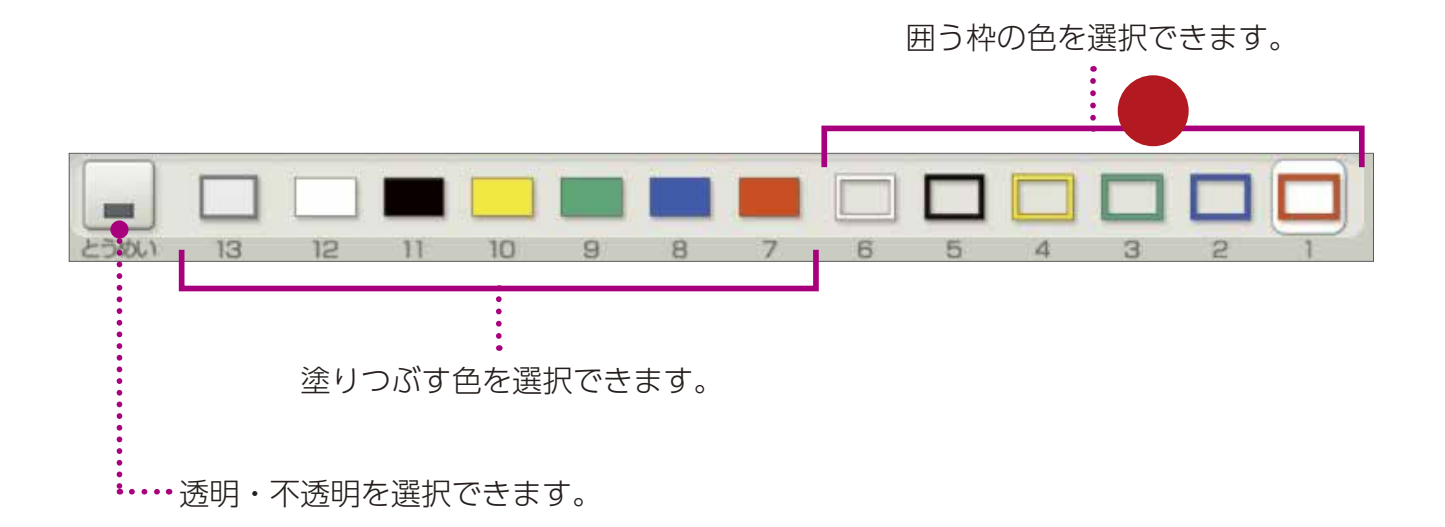

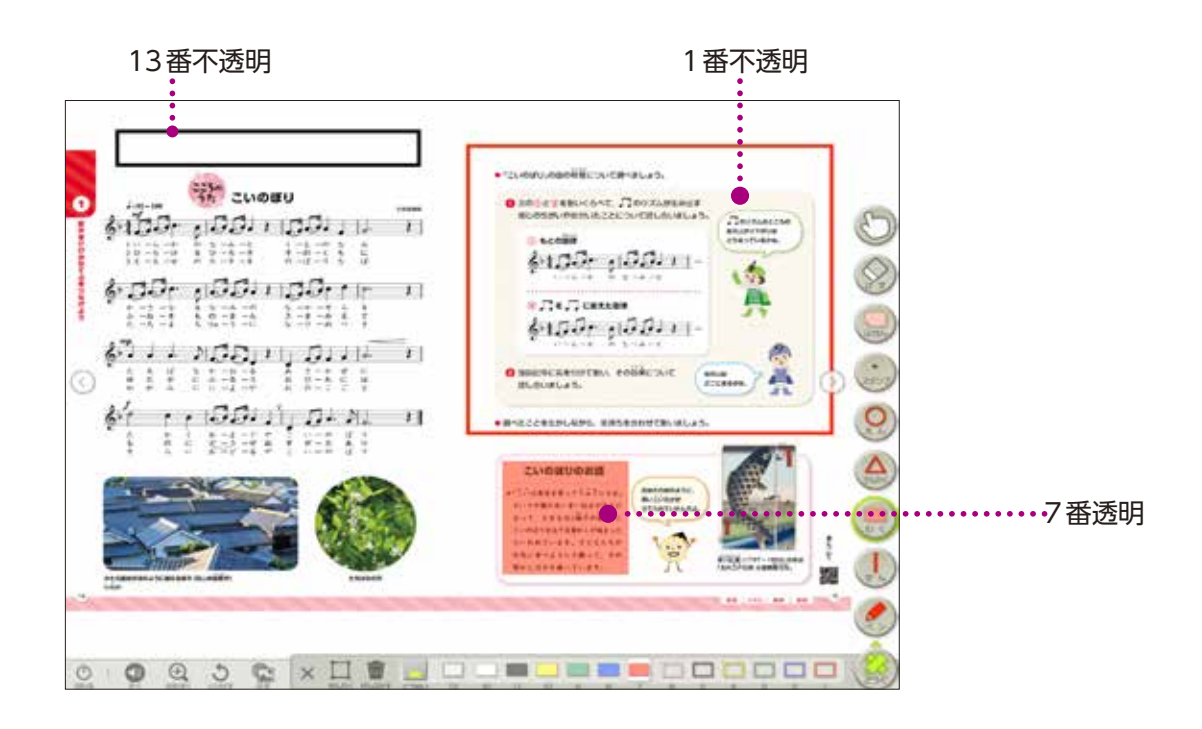

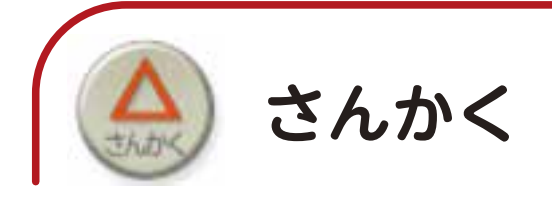

三角形を書くことができます。

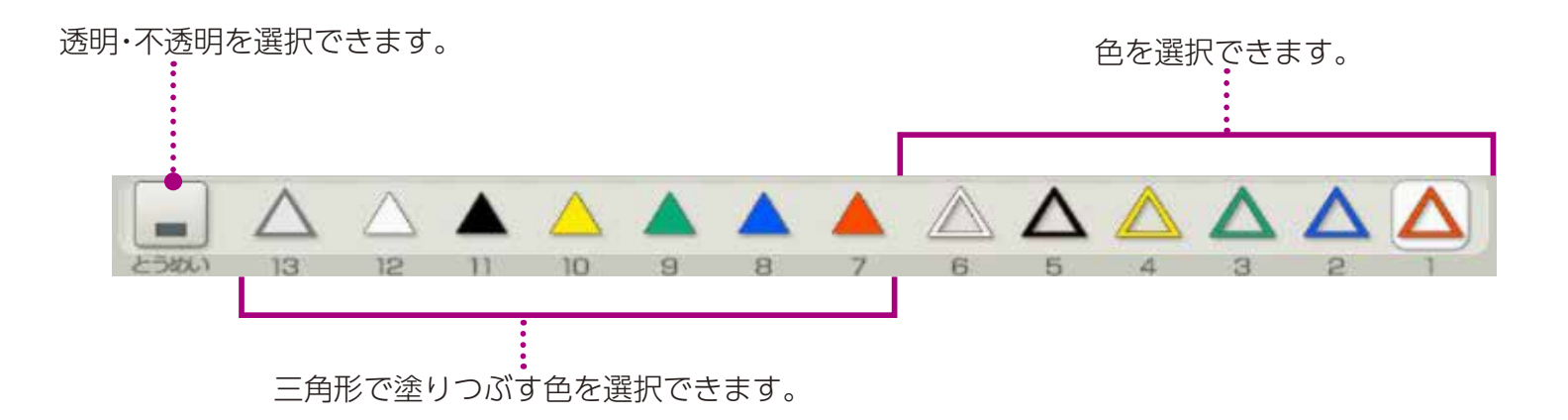

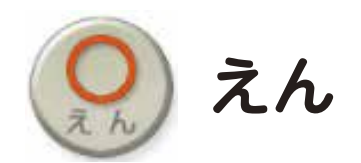

円や楕円を書くことができます

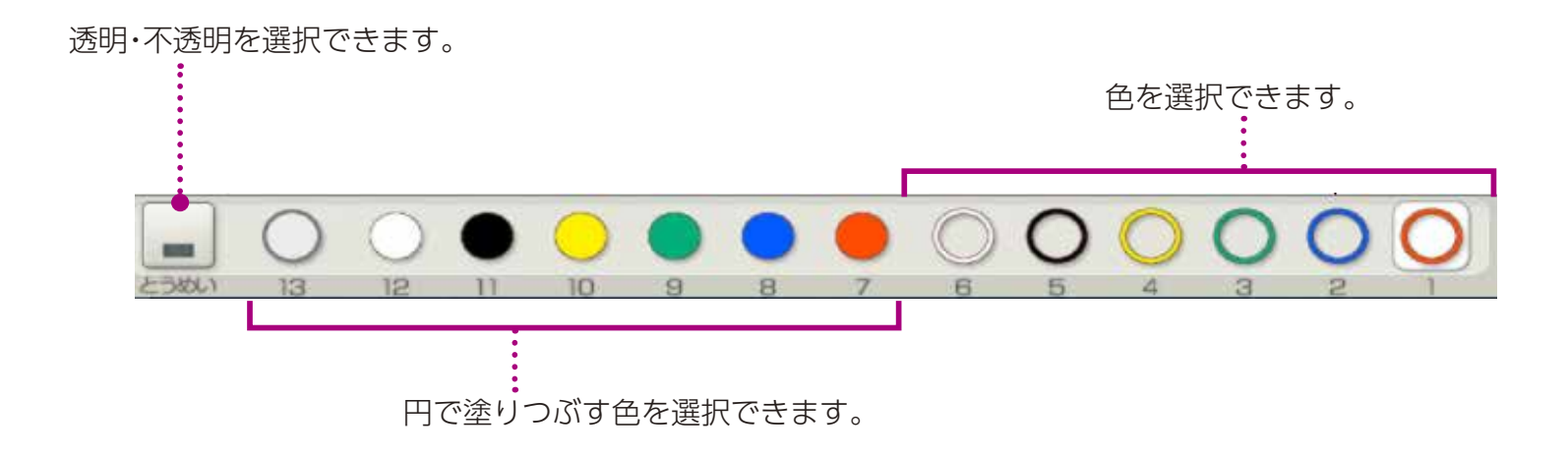

どうぐ

B

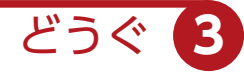

スタンプ

スタンプを選択後、任意の場所をクリックすると、スタンプを押すこと ができます。

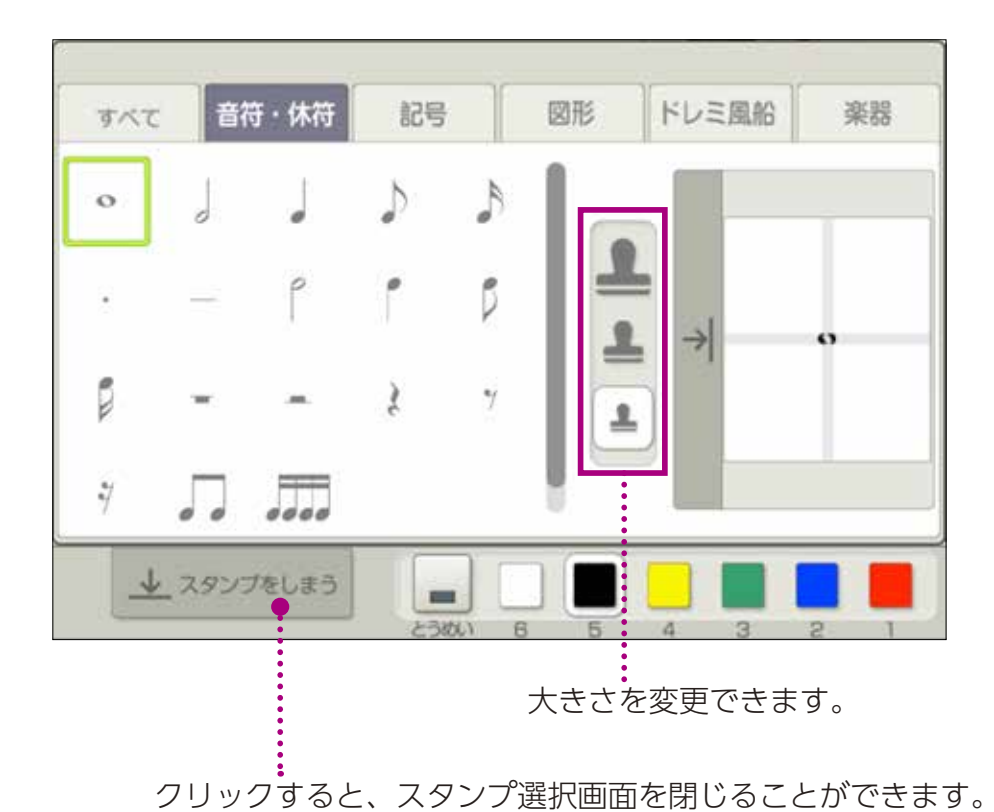

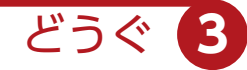

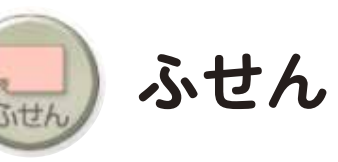

種類・色を選択後、ドラッグして付箋の大きさを決めると、付箋を貼り 付けることができます。

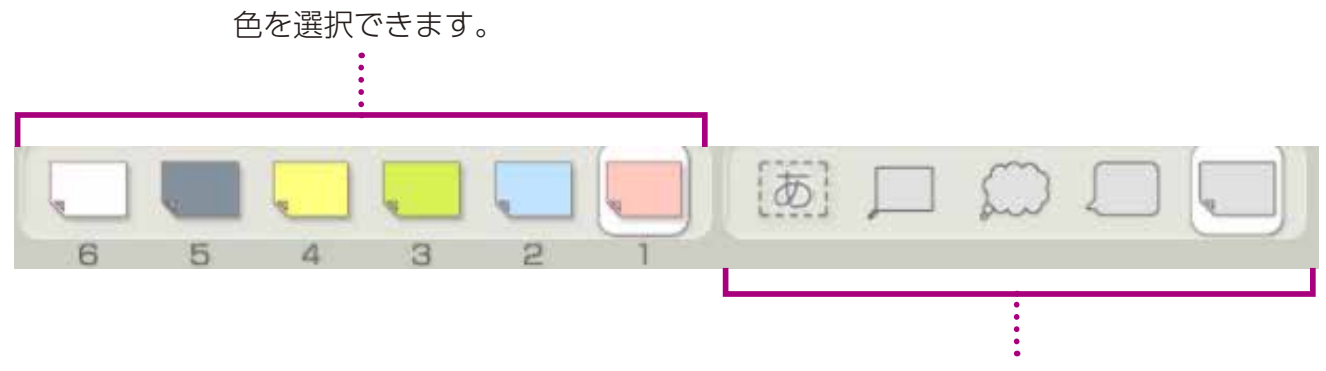

種類を選択できます。

#### ▶付箋貼り付け後設定

付箋を貼り付けた後、書体や文字の大きさを設定できます。

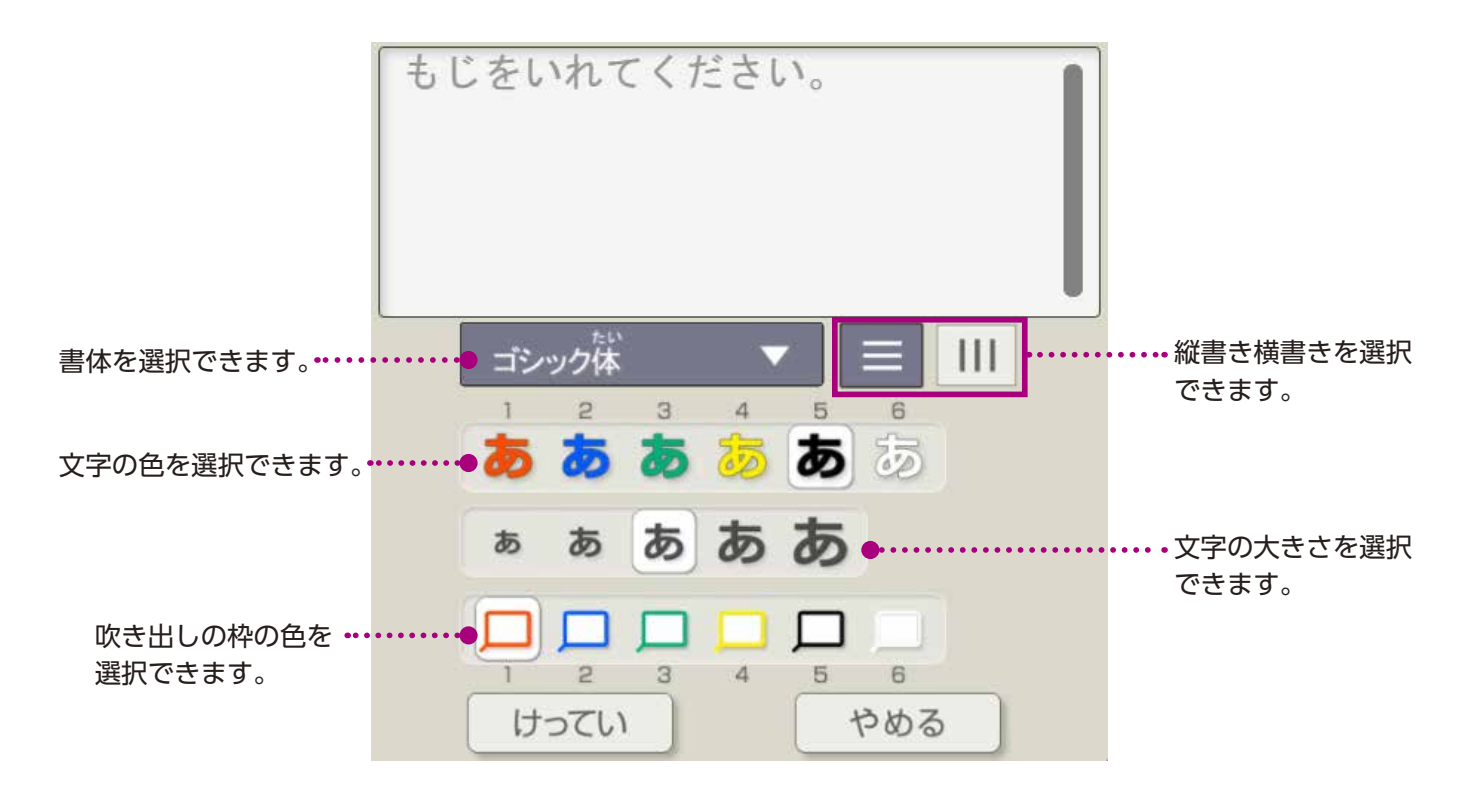

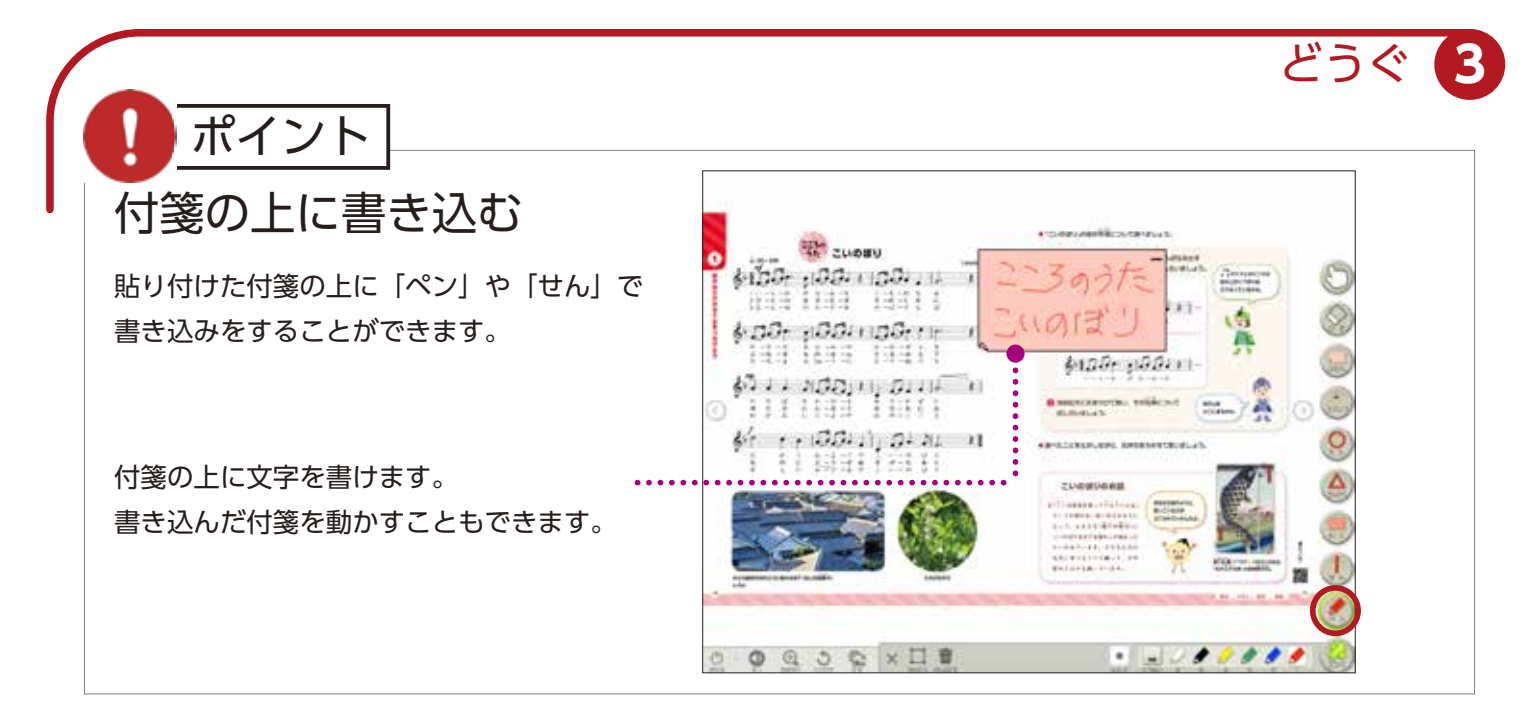

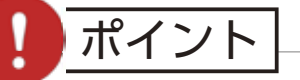

### 付箋を動かす場合

「どうぐ」のゆびマーク 🕥 を選択し、 ドラッグして動かせます。

#### 付箋の大きさを変える場合

「どうぐ」のゆびマーク (ご)を選択し、○を ドラッグしてください。 付箋右上の「一」を押すとワンタッチで小さく したり元の大きさに戻したりできます。

# 

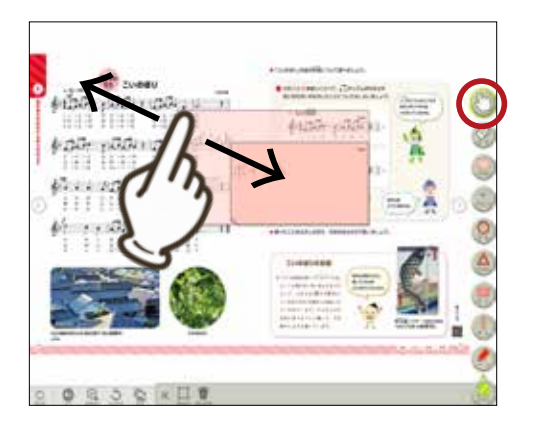

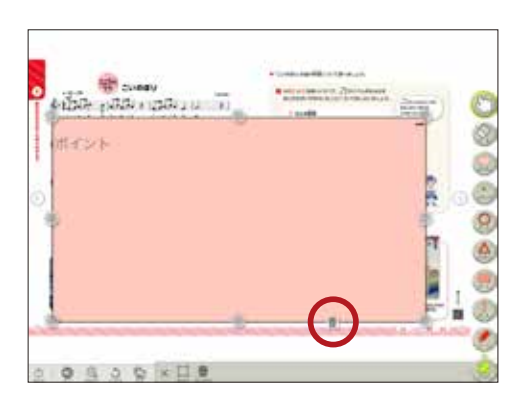

#### 付箋を消す場合

「どうぐ」のゆびマーク 🐑 を選択し、付箋を 押すと表示されるごみ箱をクリックします。

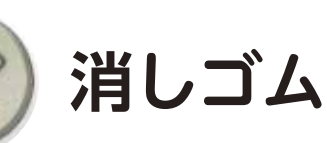

書き込みやスタンプを消すことができます。

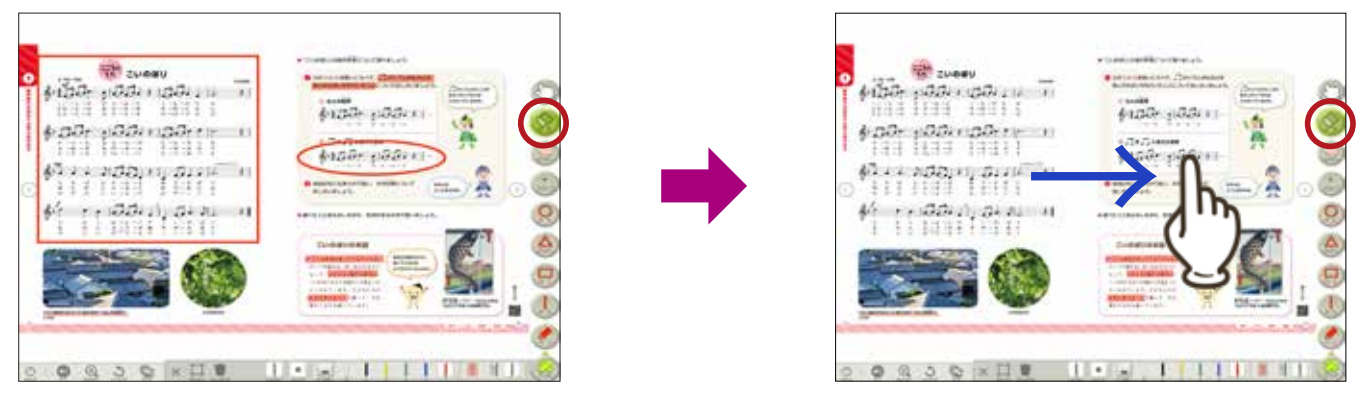

消しゴムアイコンを押して、消す対象 を直接押すか、ドラッグして触れるこ とで消すことができます。

#### ※以下の方法でも消すことができます。

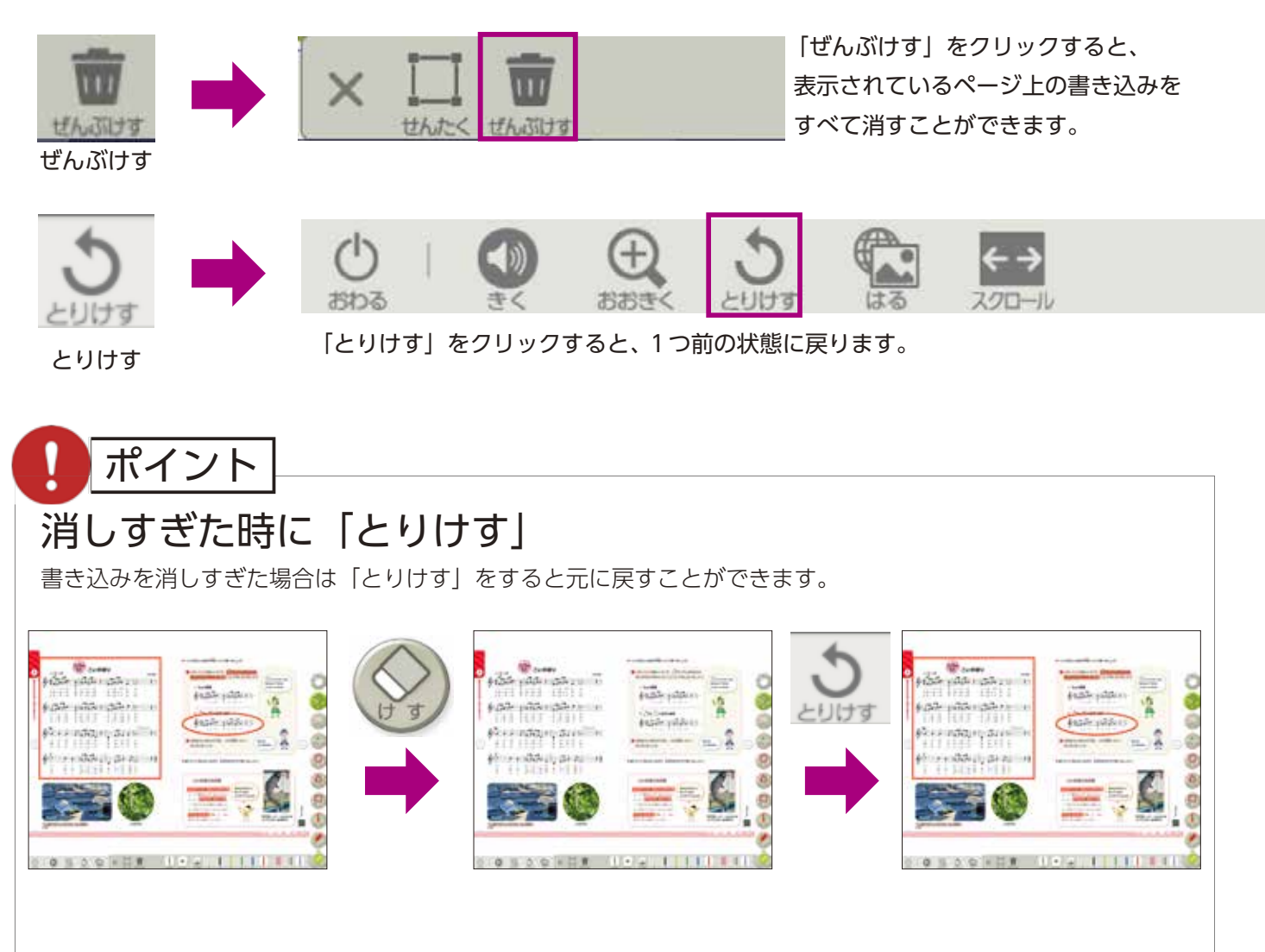

どうぐ

B

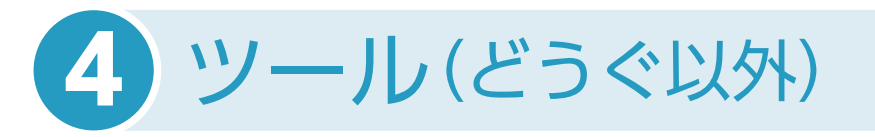

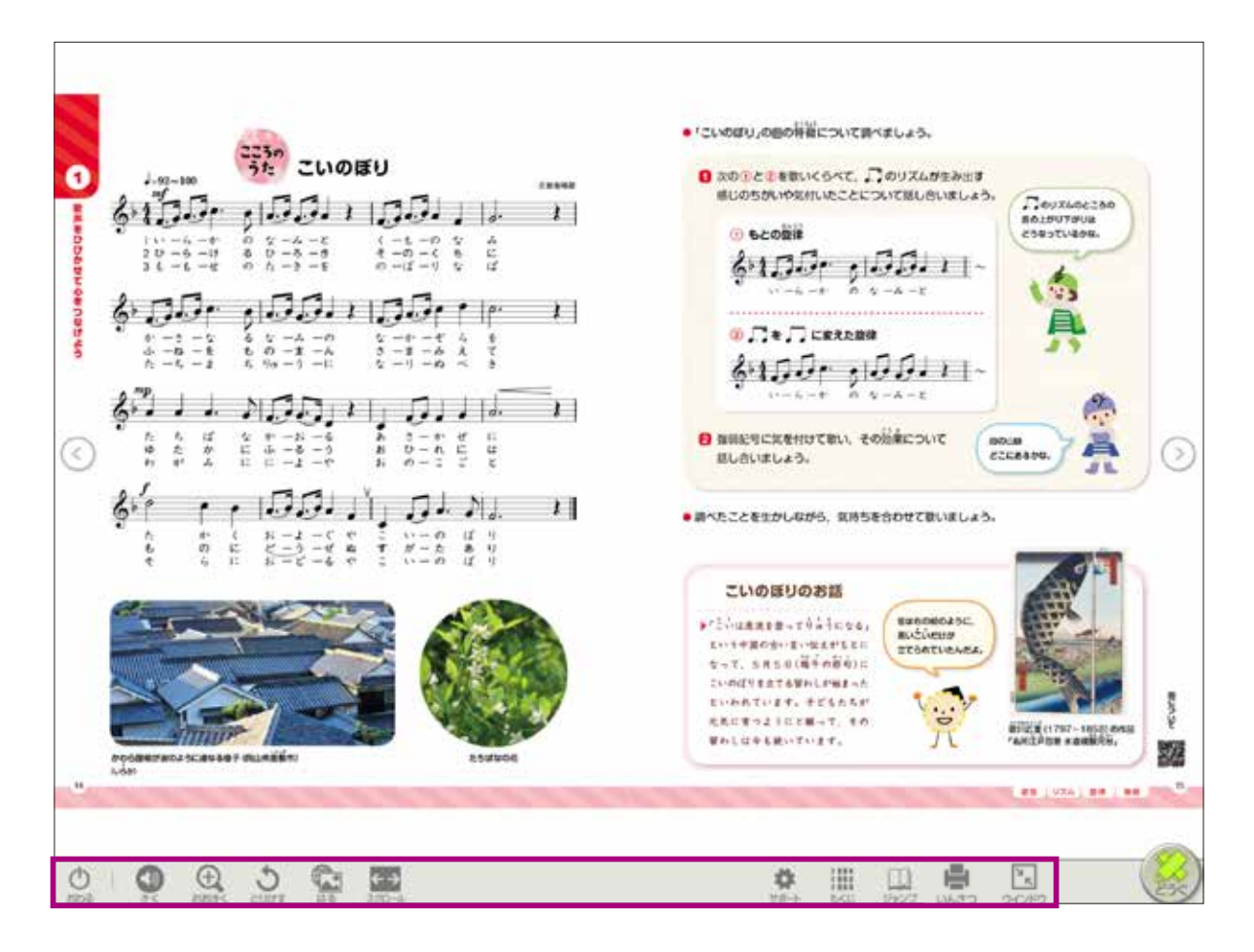

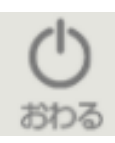

おわる

デジタル教科書・デジタルコンテンツを終了するときに使います。 書き込みを保存するため、必ず「おわる」を押して本棚に戻ってから ブラウザを閉じたり、端末の電源をオフにしたりしてください。

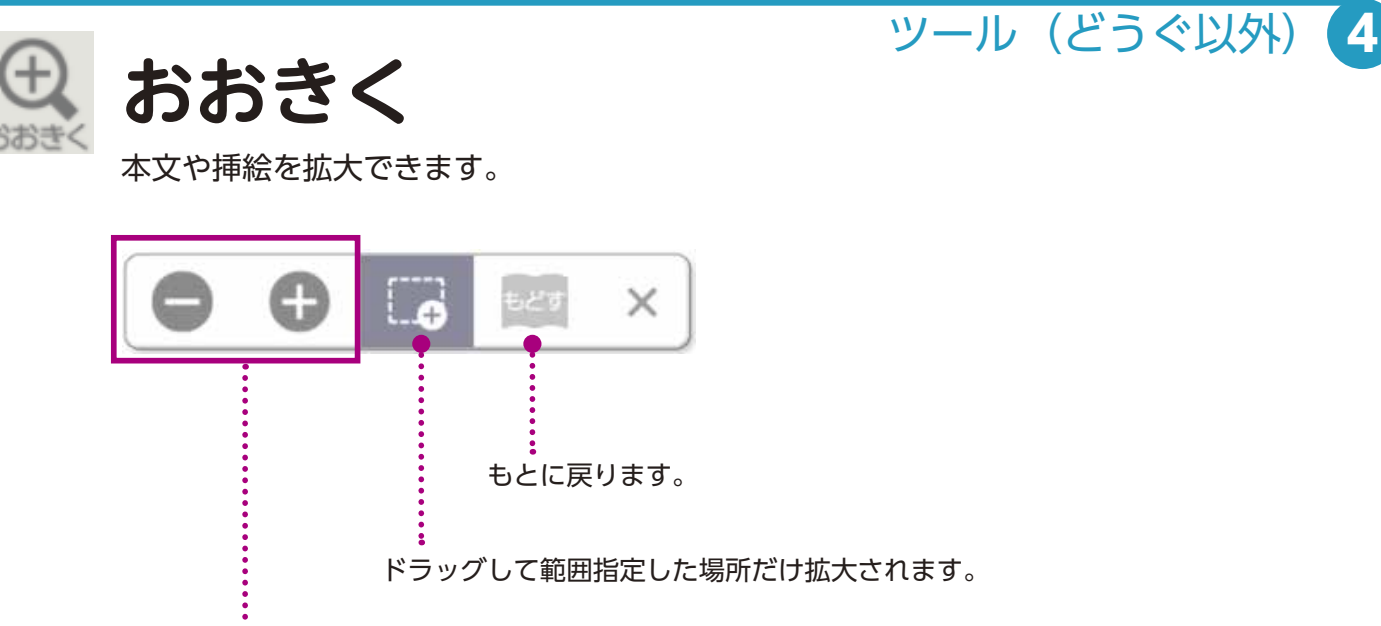

段階的に拡大縮小ができます。

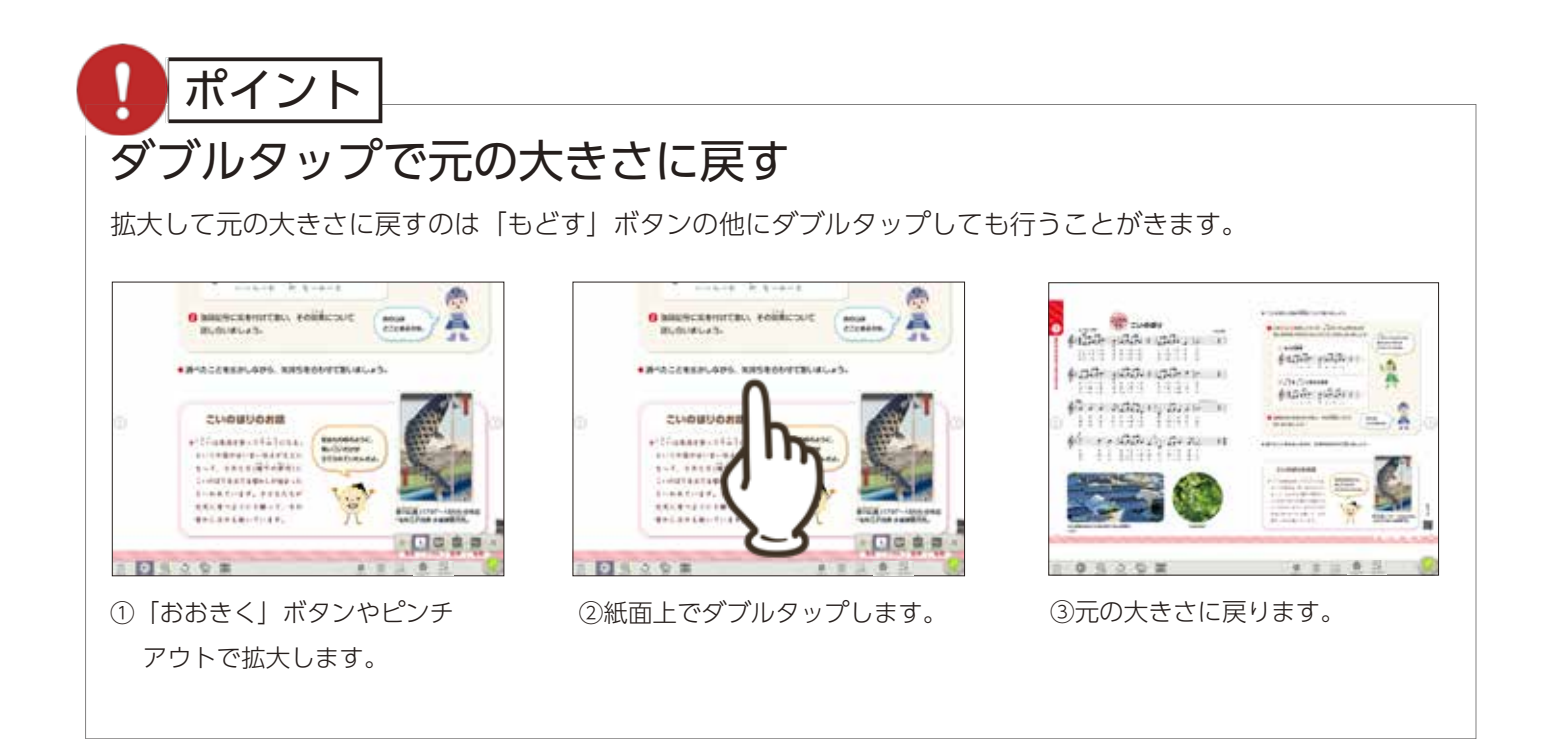

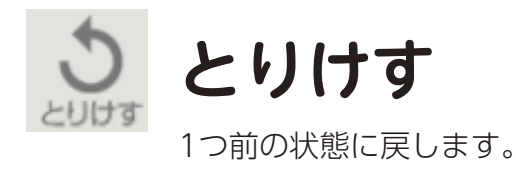

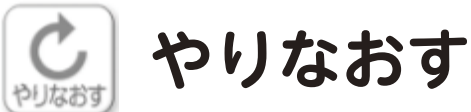

「とりけす」で1つ前の状態に戻したものを取り消します。

ツール(どうぐ以外) 4

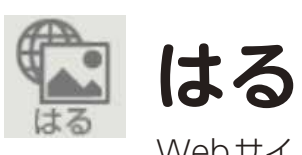

Webサイトへのリンクボタンを貼ることができます。

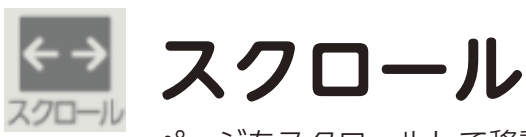

ページをスクロールして移動できます。見開きをまたいで教科書紙面を見ることができます。

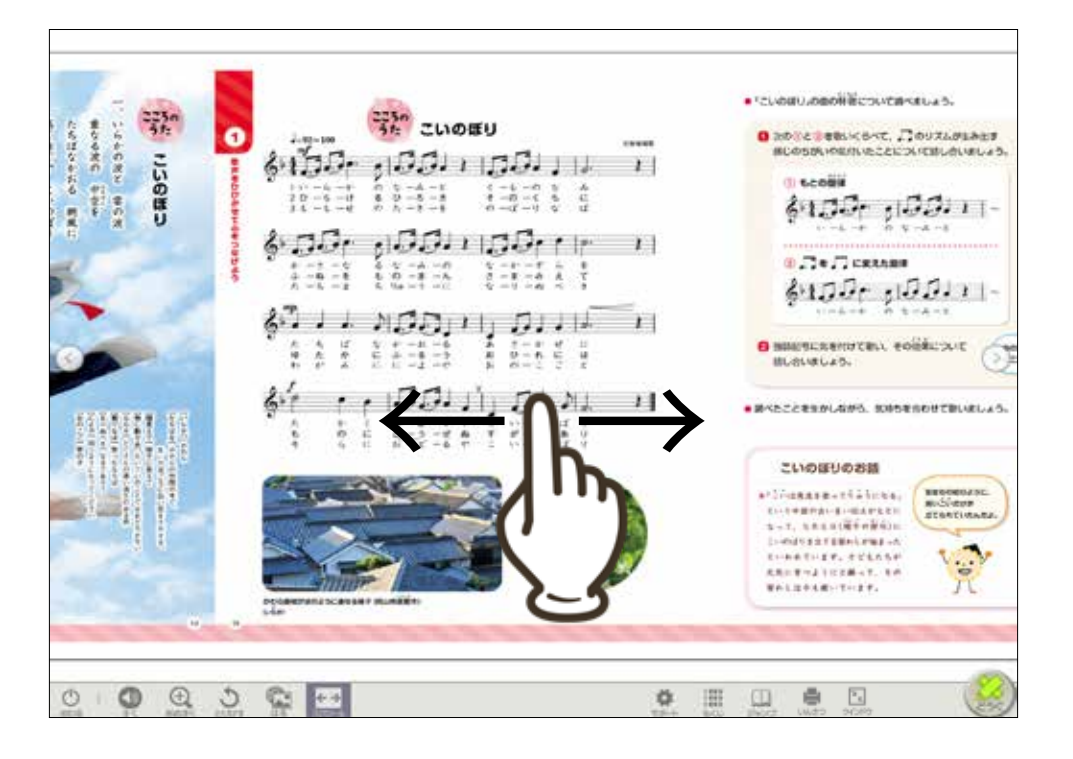

ポイント

#### 拡大したままスクロール

拡大したままでもスワイプ操作で左右にスクロールできます。

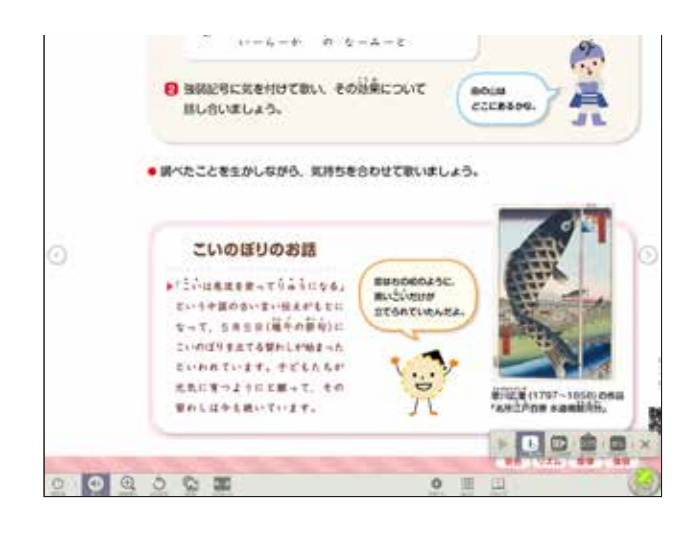

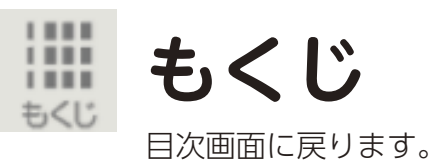

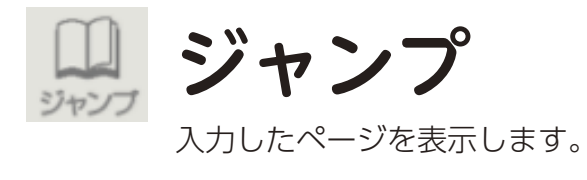

| 10  | ページ | にジャン |  |
|-----|-----|------|--|
| 7   | 8   | 9    |  |
| 4   | 5   | 6    |  |
| 1   | 2   | З    |  |
| 0   | 消す  |      |  |
| りてい |     |      |  |

ツール (どうぐ以外) 4

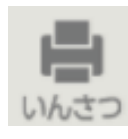

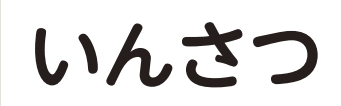

画面を印刷します。 ※iPadではこの機能はありません。

## ♪ ポイント 用紙いっぱいに印刷

ウインドウ表示にして、余白をできるだけ少なくして「いんさつ」すると用紙いっぱいに 印刷できます。

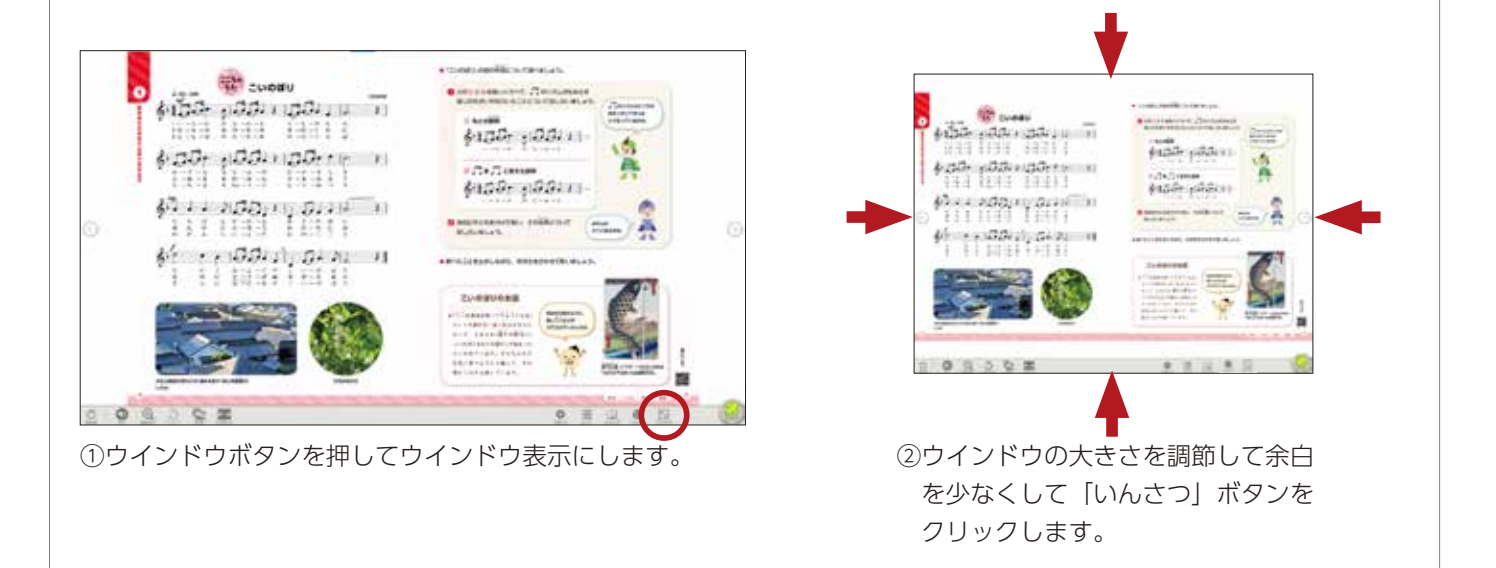

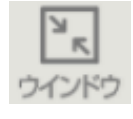

# ウインドウ / ぜんがめん

ウインドウ表示/全画面の切替ができます。 ※iPadではこの機能はありません。

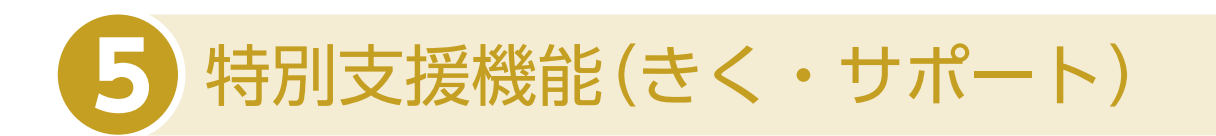

「サポート」をクリックすると、個人個人に応じた設定ができます。

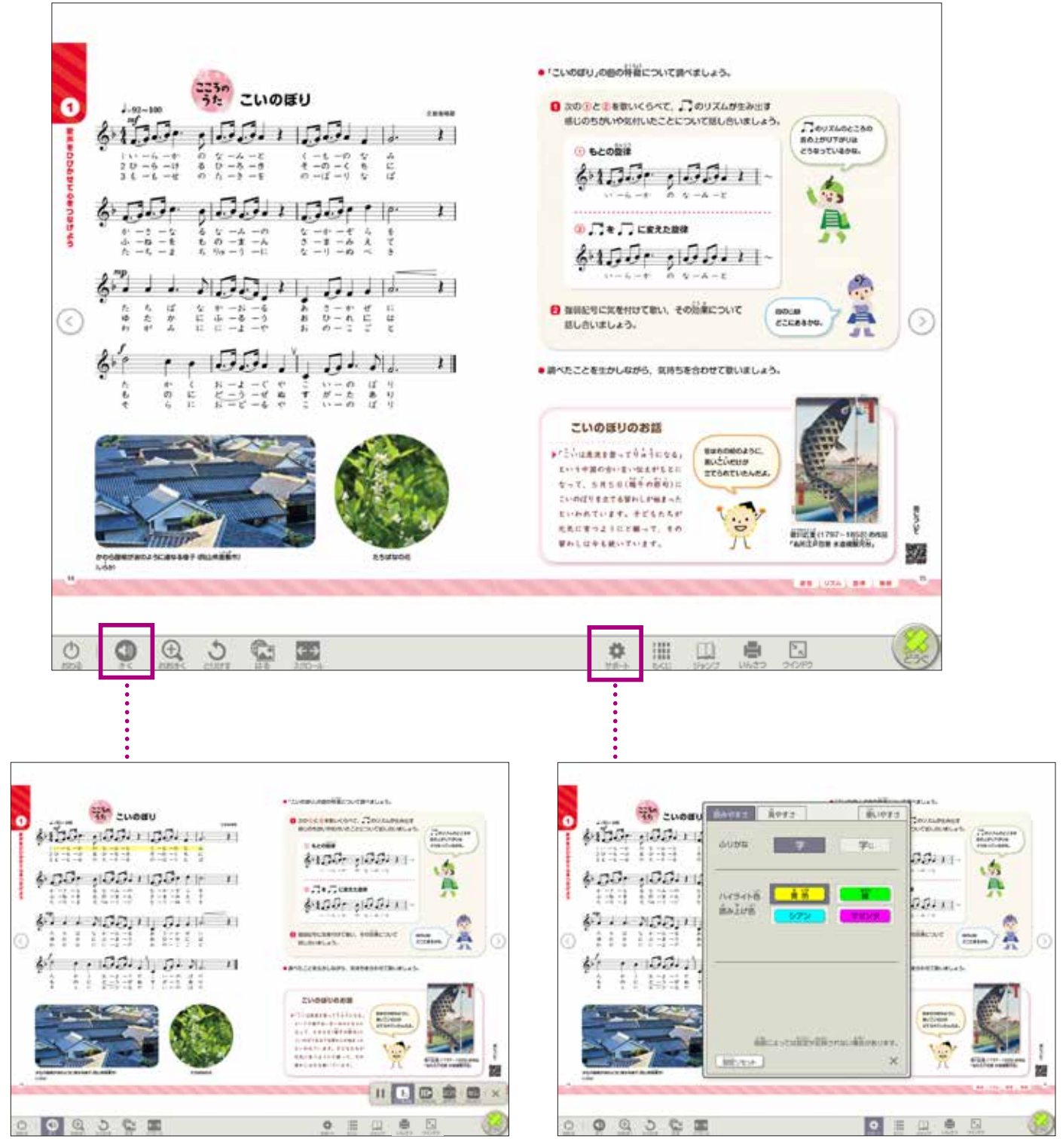

機械音声による読み上げが再生されます。

個人個人に応じた設定ができます。

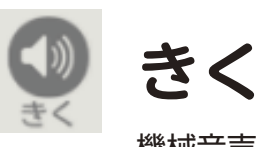

機械音声による読み上げが再生されます。

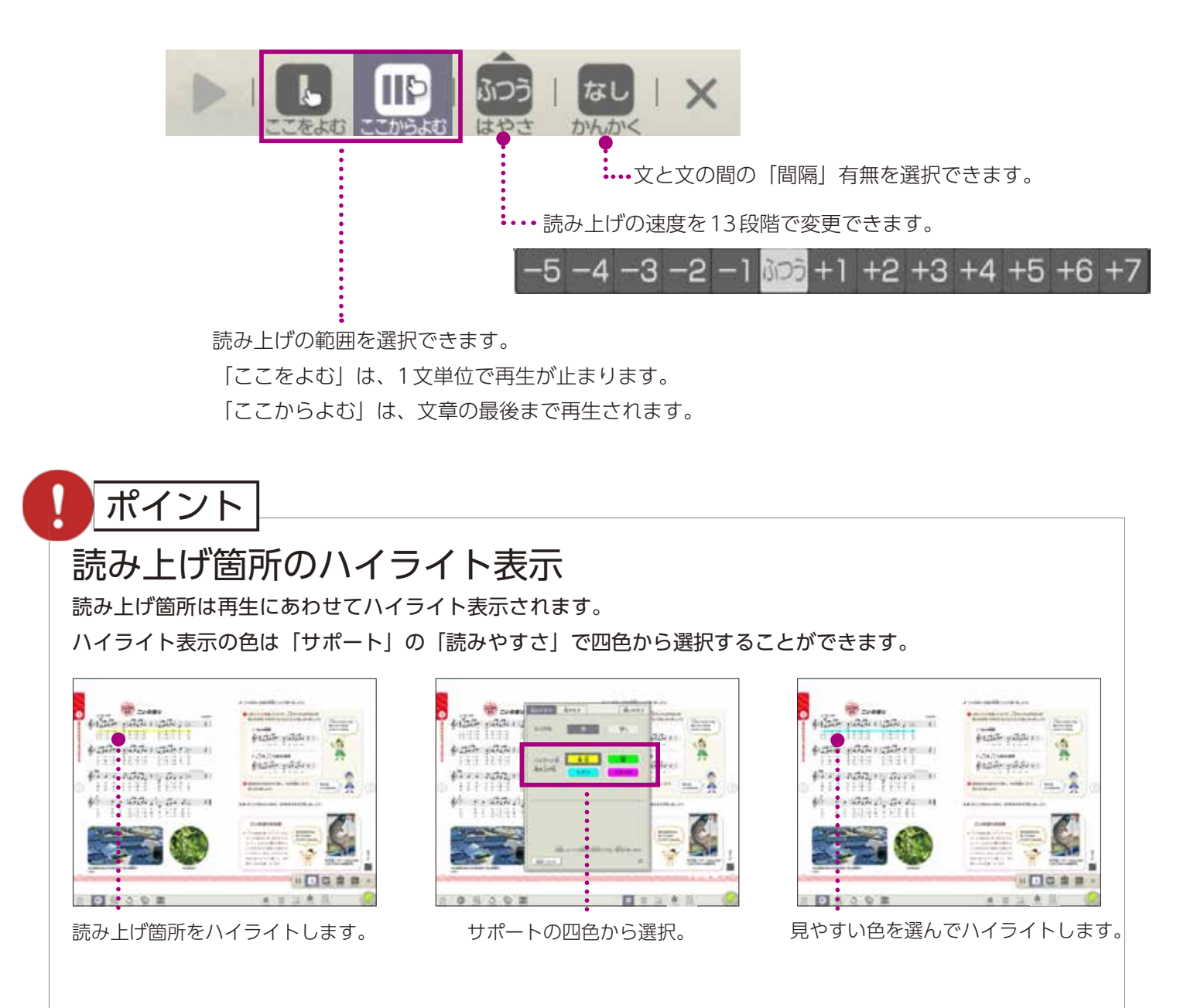

### ポイント

#### 読み上げを聞きながら書き込む

読み上げ機能で音声を聞きながら、気づいたことやポイントをペンなどで書き込むこともできます。

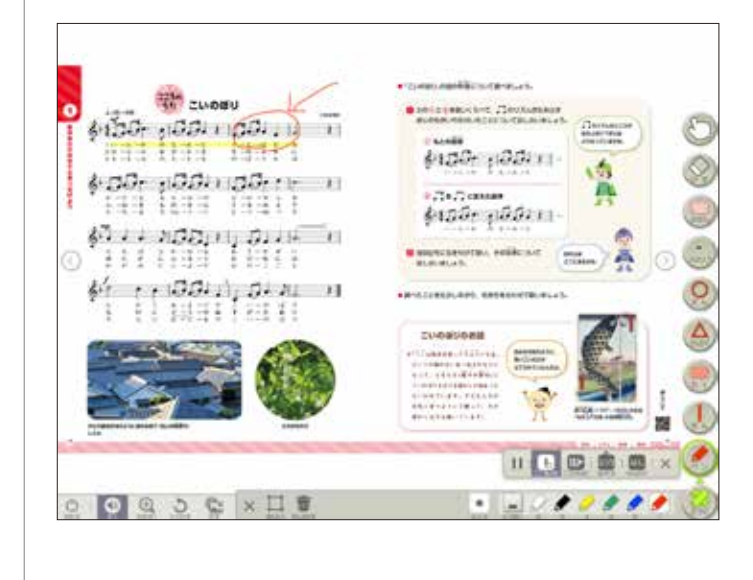

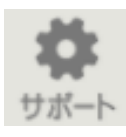

サポート

個人個人の「見やすさ」や「使いやすさ」などに応じた設定ができます。 設定した内容は保存されます。初期状態に戻したい時は「設定リセット」を押してください。

#### 読みやすさ

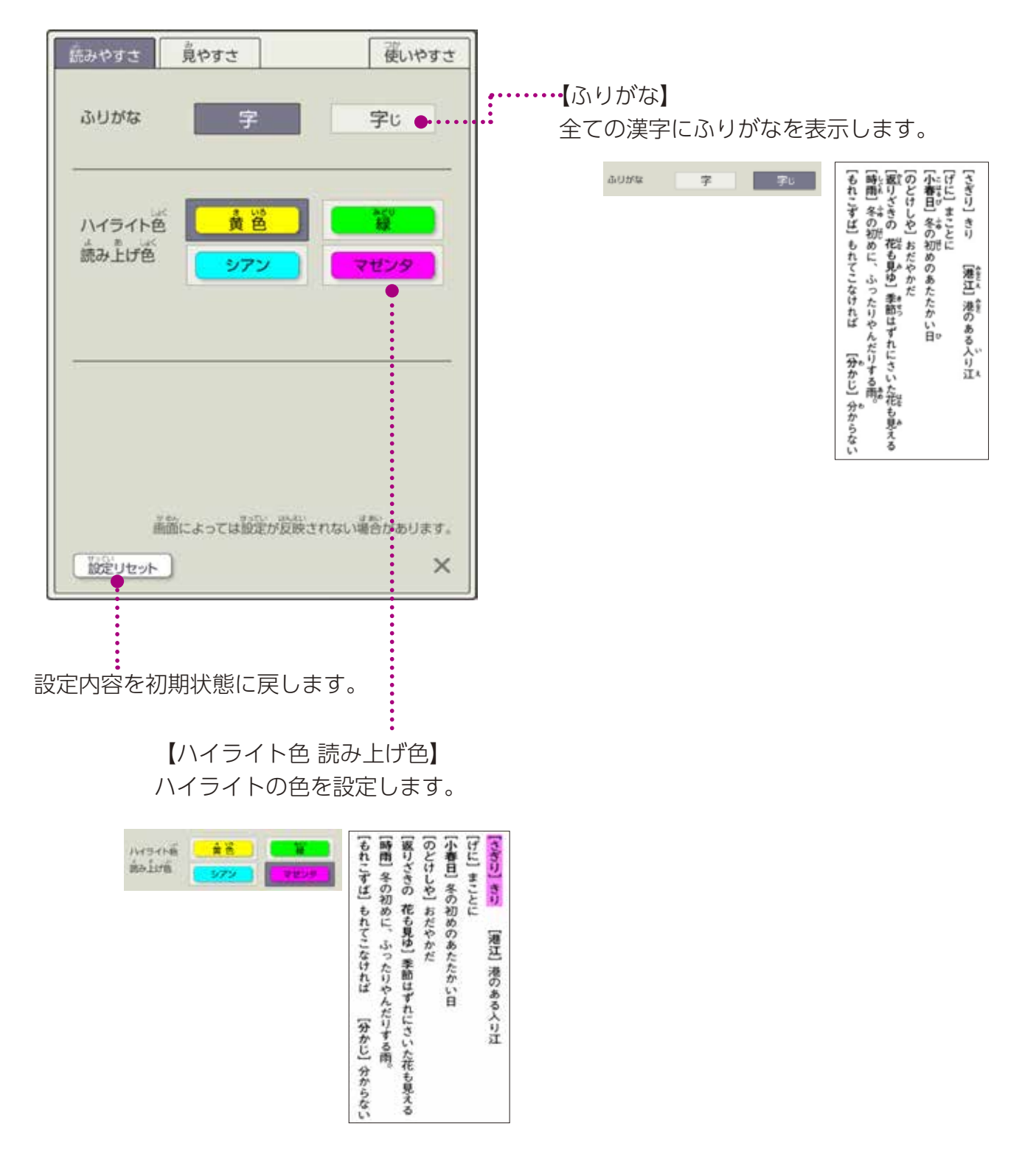

### 見やすさ

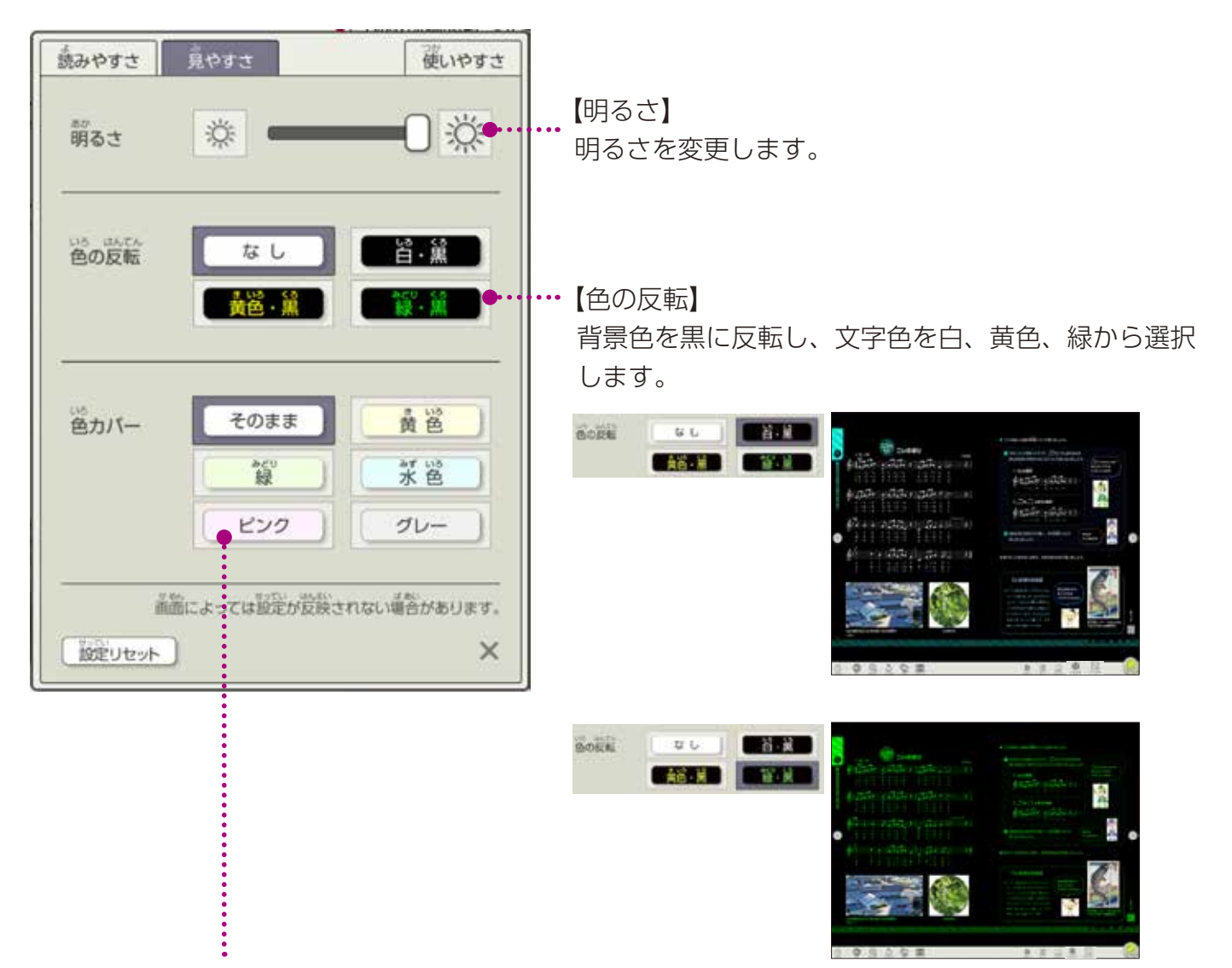

#### 【色カバー】

教科書紙面の上から透過色のカバーをかけて表示します。児童生徒の特性によっては自分にあった色カバーをかけることで文字に集中することができます。

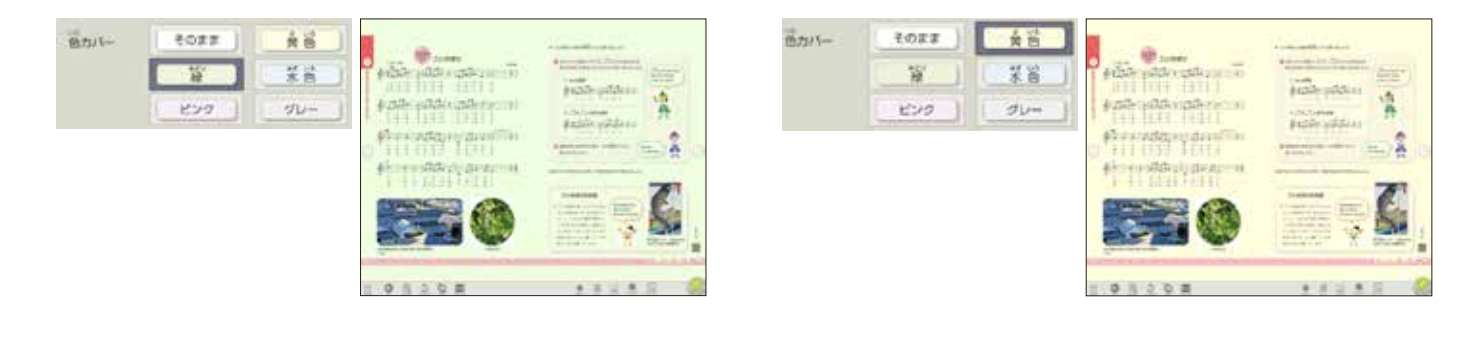

使いやすさ

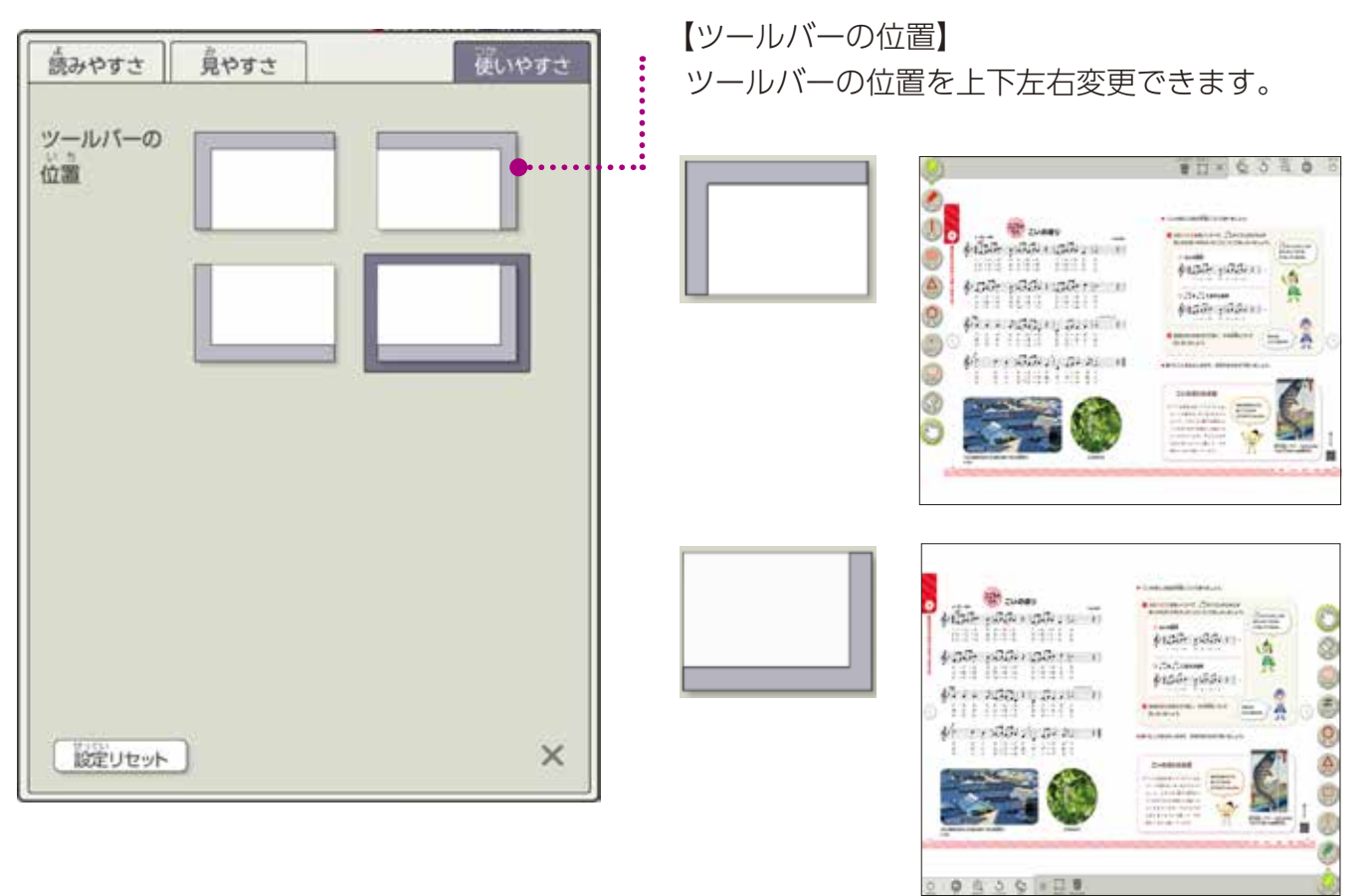

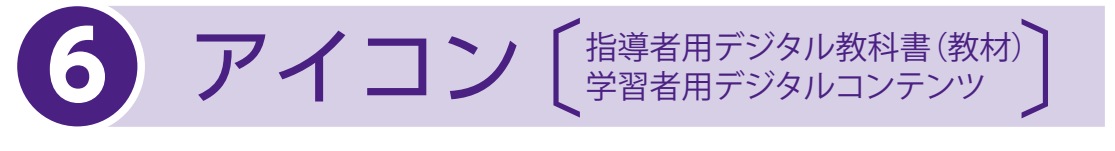

#### アイコンをクリックすると、 さまざまなデジタルコンテンツを使用することができます。

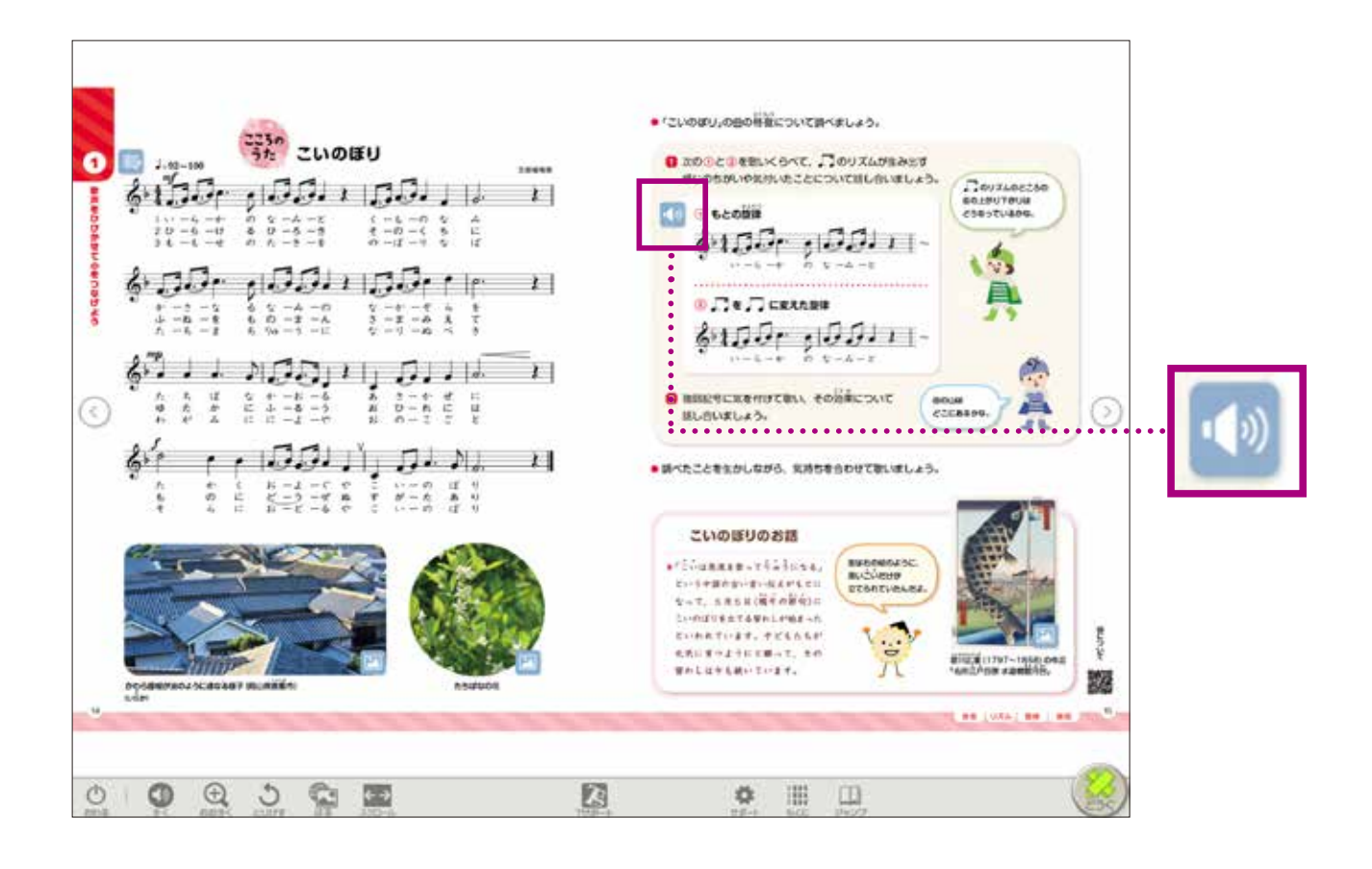

| 学習者用ナシタルコンナンタ 二 ###44世/5-1988                                                                                                    | 🔀 - 822467327 🚺 - 82887327                                      | 2 - 77 -> x0-+98887                                       |
|----------------------------------------------------------------------------------------------------|-----------------------------------------------------------------|-----------------------------------------------------------|
| 「日本田エリスムアンサンプル     30       「「本田工リスムアンサンプル     30       「「本田工リスムアンサンプル     30       「「本田工リスムアンサンプル     30       「「本田工リスムアンサンプル     30       「「本田工リスムアンサンプル     30       「「本田工リスムアンサンプル     30       「「本田工リスムアンサンプル     30       「「本田工」」     30       「「本田工」」     5       日本     30       日本     30 | いろいろな養持・保持・記号 い長属とイ短期の和意 いろいろな意覧 いろいろな意覧                        |                                                           |
| ・     ・     ・     ・       ・     *     ・     ・       ・     *     ・     ・       ・     *     ・     ・       ・     *     ・     ・       ・     *     ・     ・       ・     *     ・     ・       ・     *     ・     ・       ・     *     ・     ・       ・     *     ・     ・       ・     *     ・     ・       ・     *     ・     ・       ・     *     ・     ・       ・     *     *     ・       ・     *     *     *                                                                                                    | 907754<br>● タイマー / ストップウォッチ<br>● ドレミ風能<br>● リコーダー講覧<br>● リズムゴくリ | <ul> <li>◆ ×トロノーム</li> <li>◆ 五線曲</li> <li>◆ 融動</li> </ul> |

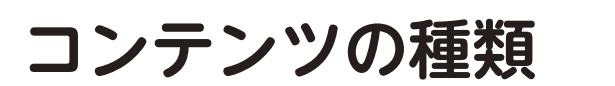

※収録されているコンテンツは、教材やページにより異なります。 ※再生時の音量は、ご使用の端末の設定をご確認のうえ、適切な音量となるよう調整してください。

アイコン 【指導者用デジタル教科書(教材) 学習者用デジタルコンテンツ

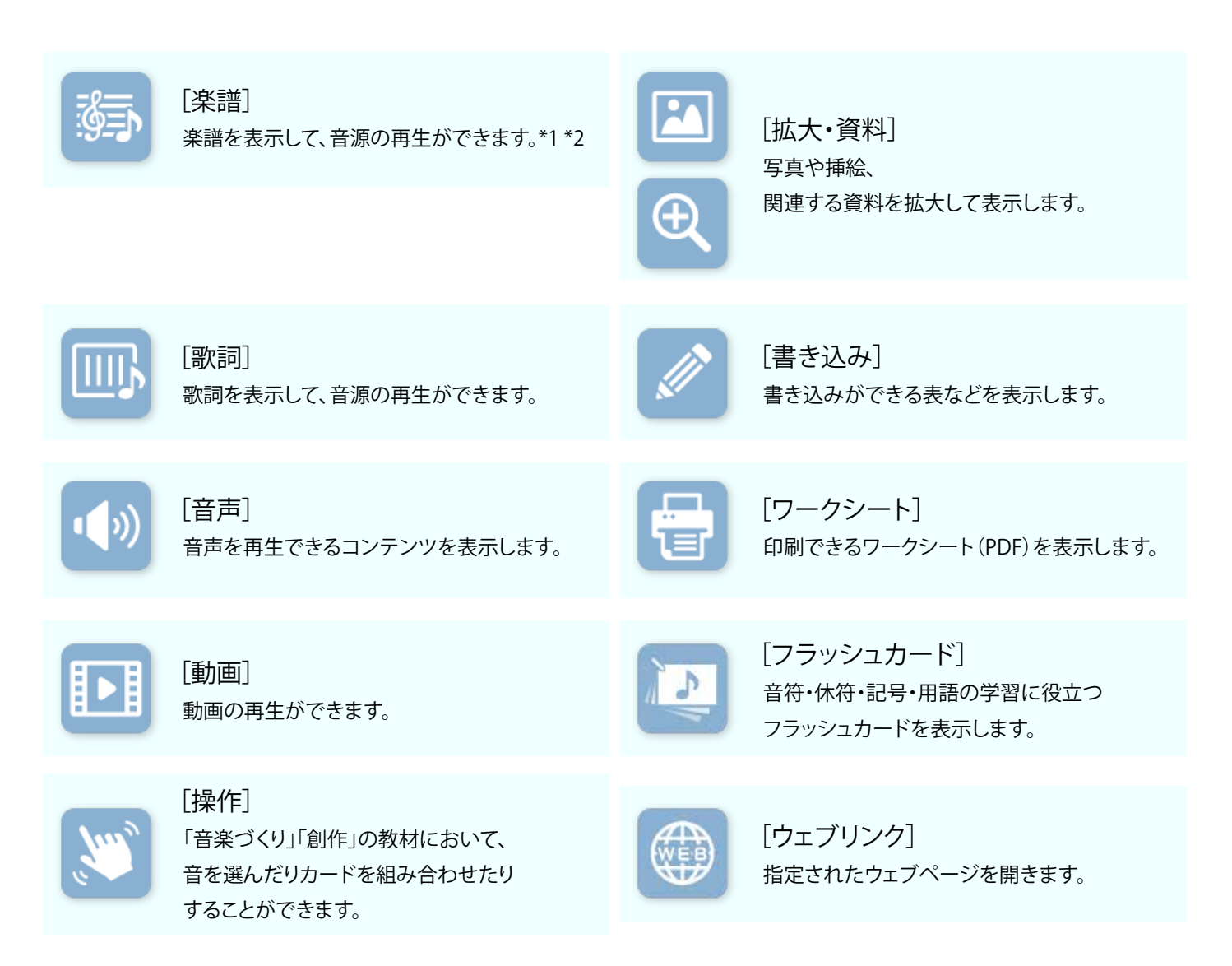

- \*1 指導者用デジタル教科書(教材)で表示される楽譜は、画面の操作性等を考慮し、 通常とは異なる楽譜表記に一部変更しています。
- \*2 指導者用デジタル教科書(教材)では、合唱曲のパート練習用音源が再生できます。 ただし、音取りのしやすさに配慮し、曲によっては楽譜のテンポ表示よりも若干遅めに演奏しています。 また、強弱や速度変化などの細かい曲想表現が、楽譜上の指示ほど厳密でない箇所もあります。

27

ポップアップ

それぞれのコンテンツはポップアップで表示されます。

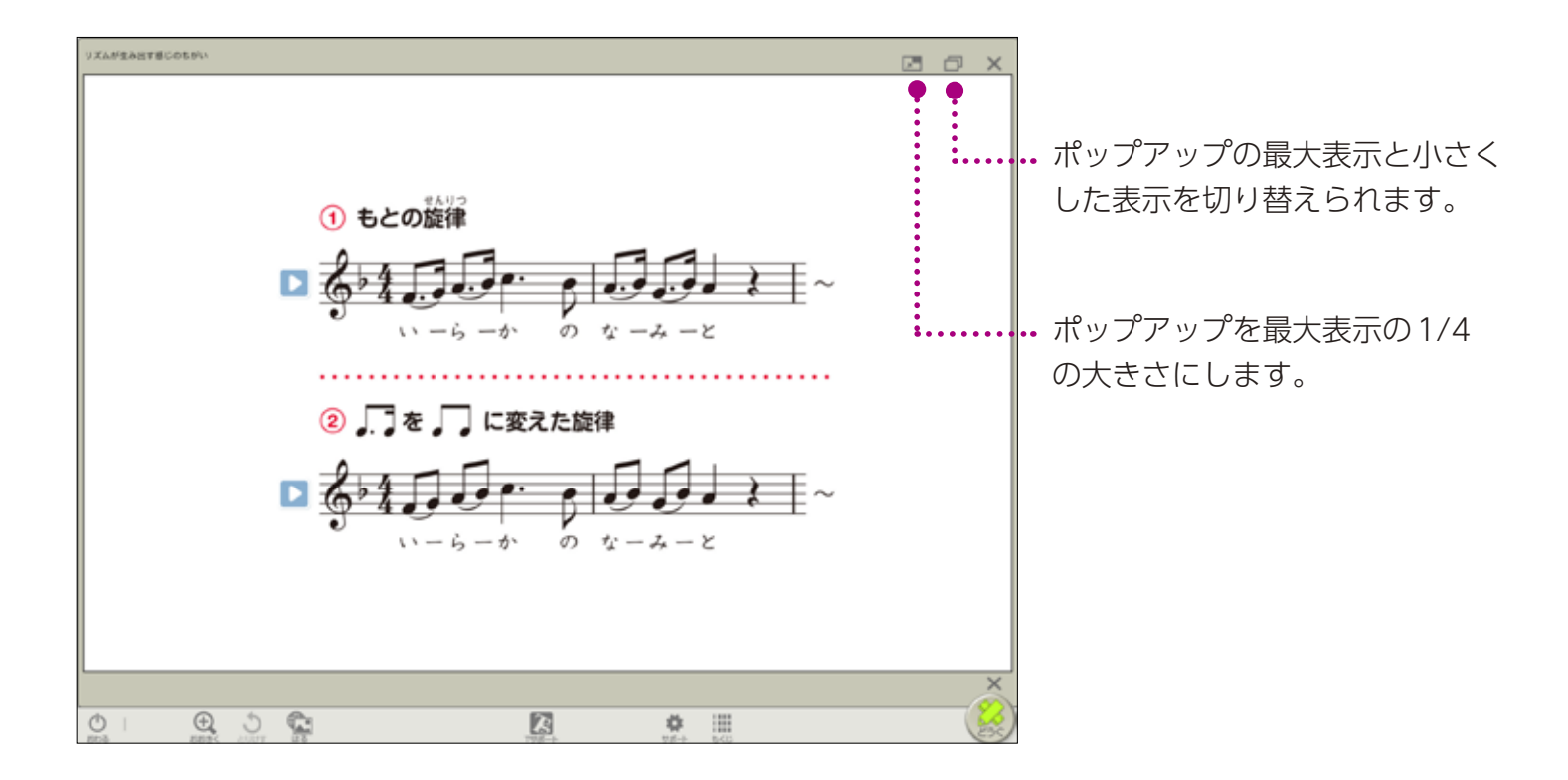

ポップアップを小さくすることで教科書紙面を表示しながら、 関連の動画を見たり、資料を表示したりすることができます。

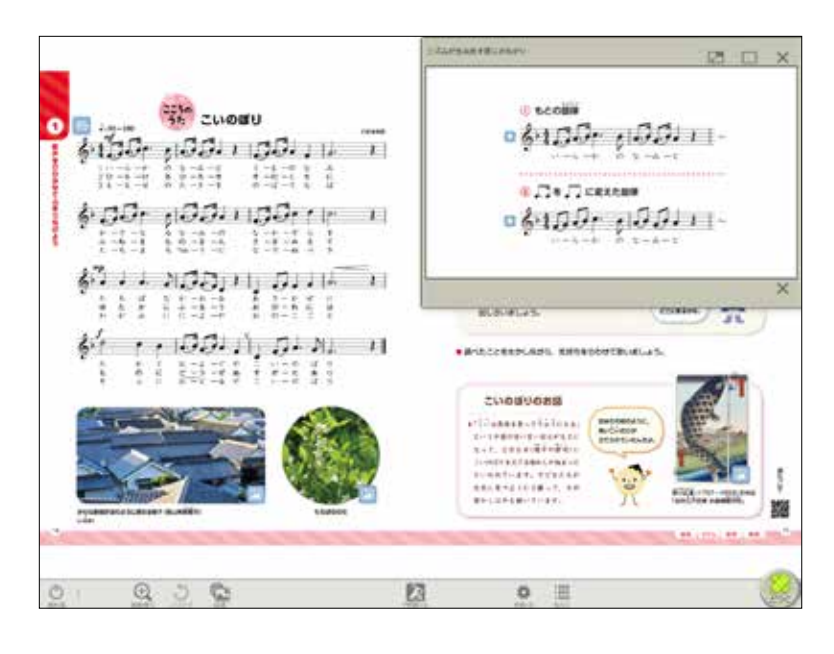

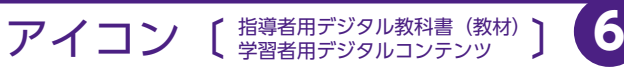

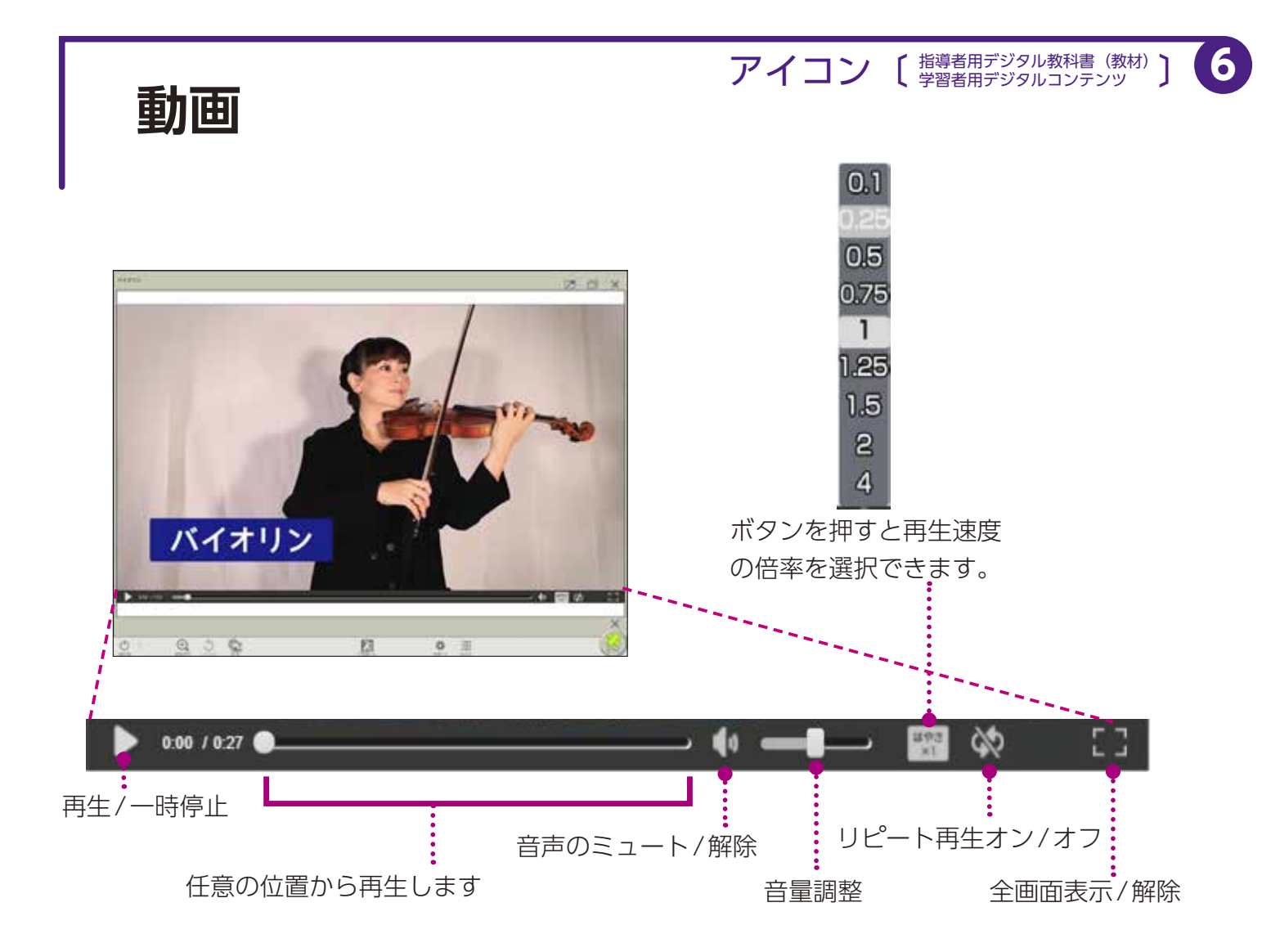